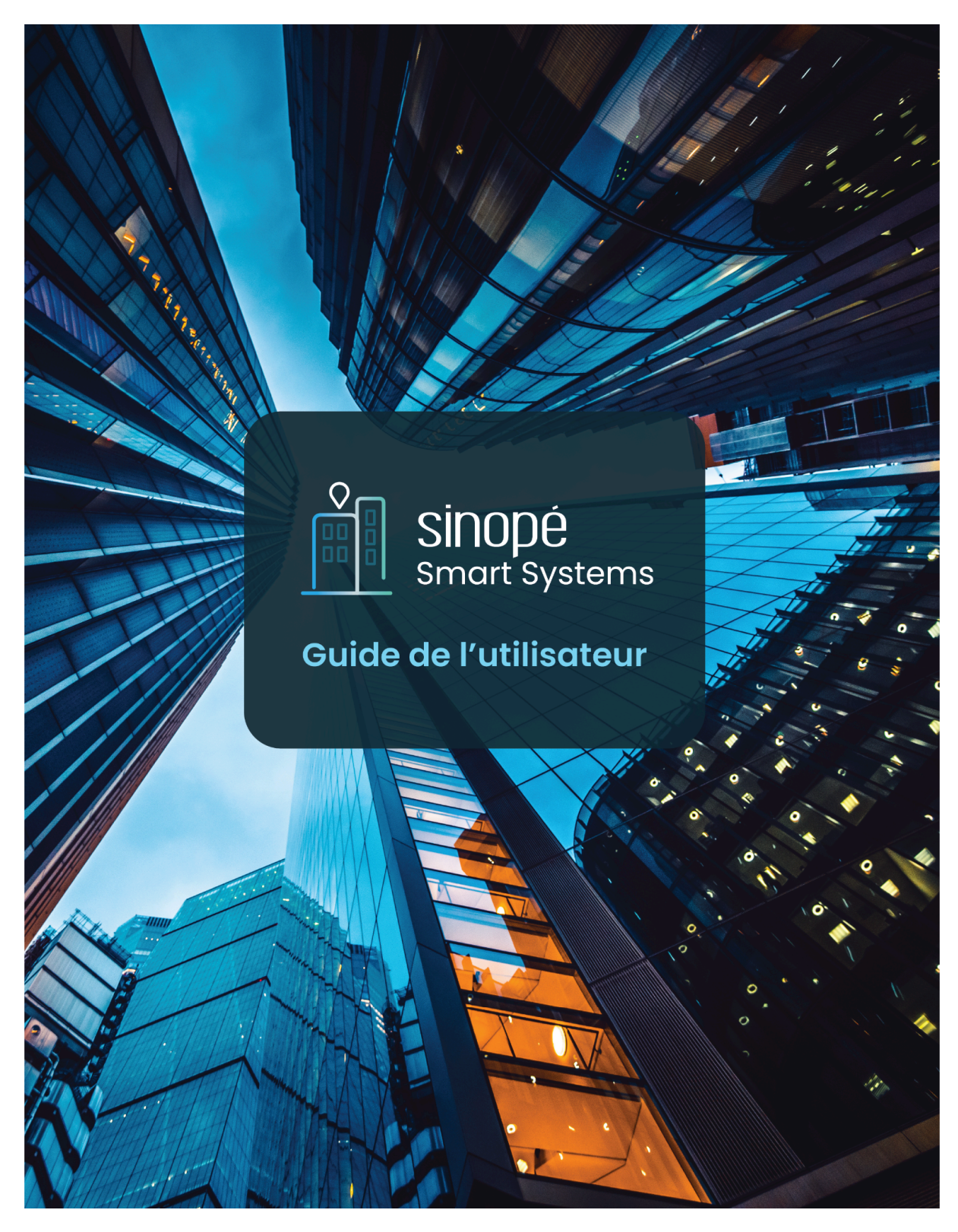

Version 3.44.4 Février 2025

#

# Table des matières

| Présentation générale                                        | 7  |
|--------------------------------------------------------------|----|
| Volet Protection contre les dégâts d'eau - Sedna Mesh        | 7  |
| Volet Efficacité énergétique                                 | 8  |
| Généralités de la plateforme                                 | 9  |
| Réglages                                                     | 9  |
| Connexion au compte                                          | 10 |
| Paramètres du compte                                         | 10 |
| Partager l'accès du compte à un sous-utilisateur             | 12 |
| Paramètres avancés                                           | 13 |
| Tableau de bord                                              | 14 |
| Notifications                                                | 14 |
| Alertes                                                      | 14 |
| Maintenance                                                  | 16 |
| Communications                                               | 16 |
| Valve(s)                                                     | 17 |
| Informations sur les piles                                   | 18 |
| Changer le type de piles                                     | 19 |
| Santé du réseau                                              | 20 |
| Comprendre l'outil Santé du réseau                           | 20 |
| Correction de la situation en cas d'appareils problématiques |    |
| Bâtiments                                                    | 23 |
| Appareils                                                    | 23 |
| Outils                                                       | 23 |
| Gérer les appartements                                       | 24 |
| Gérer les résidents                                          | 24 |
| Consommation énergétique                                     |    |
| Gérer les étiquettes                                         |    |
| Automatisations                                              |    |
| Ajouter une automatisation                                   | 28 |
| Automatisation en fonction du temps                          |    |
| Automatisation en fonction du lever/coucher du soleil        | 29 |

| Automatisation en fonction de l'action d'un appareil     | 29 |
|----------------------------------------------------------|----|
| Automatisation en fonction d'une détection d'eau         | 30 |
| Automatisation en fonction de la température extérieure  | 30 |
| Modifier/Supprimer une automatisation                    |    |
| Copier une automatisation                                | 30 |
| Comportement d'action des appareils Zigbee et Wi-Fi Mesh |    |
| Commande d'appareils                                     | 33 |
| Déplacer des appareils                                   | 33 |
| Scènes                                                   |    |
| Créer une scène                                          | 34 |
| Modifier une scène                                       | 34 |
| Paramètres                                               | 34 |
| Notes                                                    | 35 |
| Appartement                                              |    |
| Appareils                                                |    |
| Outils                                                   |    |
| Résidents                                                | 37 |
| Notes                                                    |    |
| Appareils                                                |    |
| Informations de l'appareil                               |    |
| Paramètres                                               |    |
| Généralités                                              |    |
| Affichage                                                |    |
| Configuration                                            | 40 |
| Avancée                                                  | 40 |
| Info                                                     | 40 |
| Changer l'emplacement de l'appareil                      | 40 |
| Copier les paramètres vers d'autres appareils            | 40 |
| Notes                                                    | 41 |
| Historique de consommation énergétique                   | 41 |
| Historique de consommation d'eau                         | 42 |
| Produits d'énergie et contrôles spécialisés              | 42 |
| TH1123ZB / TH1124ZB                                      | 42 |
| Interface                                                | 42 |
|                                                          |    |

| Sous GT130                        |    |
|-----------------------------------|----|
| Configuration avancée             | 44 |
| TH1300ZB                          | 44 |
| Interface                         |    |
| Configuration                     | 44 |
| Sous GT130                        |    |
| Configuration avancée             | 45 |
| TH1400ZB                          | 47 |
| Interface                         |    |
| Configuration                     |    |
| Sous GT130                        |    |
| Configuration avancée             | 49 |
| TH1500ZB                          | 51 |
| Interface                         | 51 |
| Configuration                     | 51 |
| Sous GT130                        | 51 |
| TH1134ZB-HC                       |    |
| Interface                         |    |
| Configuration                     |    |
| Configuration avancée             | 53 |
| HP6000ZB                          | 54 |
| Interface                         |    |
| Configuration                     | 54 |
| HP6000ZB associé avec TH1134ZB-HC |    |
| Interface                         |    |
| Configuration                     | 56 |
| Thermostat                        |    |
| Interface pour thermopompe murale | 57 |
| Configuration avancée             | 58 |
| DM2500ZB                          | 59 |
| Interface                         |    |
| Configuration                     | 59 |
| Sous GT130                        |    |
| Sous Valve Sedna ACT4220WF-M-UPS  | 60 |
| SW2500ZB                          | 61 |
| Interface                         | 61 |

| Configuration                                  | 61 |
|------------------------------------------------|----|
| Sous GT130                                     | 61 |
| Sous Valve Sedna ACT4220WF-M-UPS               | 62 |
| DM2550ZB                                       | 62 |
| Interface                                      | 62 |
| Configuration                                  | 62 |
| Sous GT130                                     | 62 |
| Sous Valve Sedna ACT4220WF-M-UPS               | 64 |
| RM3250ZB                                       | 64 |
| Interface                                      | 64 |
| Configuration                                  | 64 |
| Sous GT130                                     | 64 |
| Sous Valve Sedna ACT4220WF-M-UPS               | 65 |
| MC3100ZB                                       | 66 |
| Interface                                      |    |
| Sous GT130                                     |    |
| Configuration                                  | 66 |
| Interface                                      | 67 |
| Configuration - Entrée 1 et 2                  | 67 |
| Configuration - Sortie 1 et 2                  | 68 |
| Sous Valve Sedna ACT4220WF-M-UPS               | 69 |
| RM3500ZB                                       | 70 |
| Interface                                      | 70 |
| Configuration                                  | 70 |
| Sous GT130                                     | 70 |
| Notification                                   | 71 |
| SP2600ZB                                       | 71 |
| Interface                                      | 71 |
| Configuration                                  | 71 |
| Solution de protection contre les dégâts d'eau | 72 |
| GT4220WF-M                                     | 72 |
|                                                |    |
| Appareils associés                             |    |
| ACT4220WF-M-UPS                                | 73 |
| Interface                                      | 73 |

| Configuration                                                            | 73       |
|--------------------------------------------------------------------------|----------|
| Capteur de débit (FS4220 / FS4221)                                       | 74       |
| Alarmes                                                                  | 75       |
| Appareils associés                                                       | 75       |
| ACT4220ZB-M-UPS                                                          | 76       |
| Interface                                                                | 76       |
| Configuration                                                            |          |
| Capteur de débit                                                         | 76       |
| Alarmes                                                                  | 77       |
| Détecteurs de fuite d'eau                                                | 78       |
| Interface                                                                | 78       |
| Configuration                                                            |          |
| Autres accessoires                                                       | 79       |
| Prise intelligente SP2600ZB                                              | 79       |
| Interrupteur SW2500ZB / Gradateur DM2500ZB                               | 79       |
| Contrôleur multifonction MC3100ZB.                                       | 79       |
| Solutions d'eau Zigbee                                                   | 80       |
| Exemples d'installation                                                  | 08       |
| Configuration VA42207B sous GT130                                        | 00<br>80 |
| Système d'alertes seulement (sans coupure d'eau)                         | 81       |
| Configuration et alarmes détecteurs de fuite d'eau sous GT130            | 81       |
| Interverrouillage                                                        | 82       |
| HP6000ZB                                                                 | 82       |
| HP6000ZB combiné avec le TH1134ZB-HC                                     | 82       |
| Programmer les automatisations pour l'interverrouillage                  | 84       |
| Interverrouillage climatisation / chauffage                              | 84       |
| Interverrouillage chauffage / climatisation                              | 85       |
| Traitement d'une alerte                                                  | 86       |
| Fuite d'eau                                                              | 86       |
| Basse température                                                        | 86       |
| Pile faible                                                              | 86       |
| Sonde d'eau ou câble de périmètre débranché(e)                           | 86       |
| ANNEXE 1 - FAQ Sinopé Smart Systems                                      | 88       |
| ANNEXE 2 - Tableau des accès par type d'utilisateur (SSS)                | 89       |
| ANNEXE 3 - Résumé des permissions pour les résidents (Accès partagés sur | • -      |
| Neviweb)                                                                 | 92       |
| (HP6000ZB)                                                               | 93       |
|                                                                          |          |

# Présentation générale

Sinopé Smart Systems (SSS) est une interface puissante et intuitive permettant une surveillance et un contrôle total d'un ou de plusieurs bâtiments, que ce soit pour le volet de protection contre les dégâts d'eau ou encore le volet de l'efficacité énergétique. Cette plateforme permet aux gestionnaires de contrôler tous les paramètres d'une variété d'appareils intelligents au sein d'un écosystème.

# Volet Protection contre les dégâts d'eau - Sedna Mesh

Pour une gestion simplifiée, la plateforme connectée permet notamment :

- La surveillance constante des systèmes Sedna Mesh installés dans l'immeuble
- La surveillance de l'état des piles des détecteurs de fuites d'eau
- La gestion centralisée de la sécurité et des accès
- La gestion centralisée des copropriétés
- Les automatisations programmables
- L'exportation et l'impression des registres des activités

→ Section Solution de protection contre les dégât d'eau Sedna Mesh

# Volet Efficacité énergétique

Pour une gestion simplifiée, la plateforme connectée permet notamment :

- La modulation des appareils de chauffage et d'éclairage
- L'interverrouillage CVAC
- La gestion centralisée de la sécurité et des accès
- La gestion centralisée des copropriétés
- Les automatisations programmables
- L'exportation et l'impression des registres des activités

Sinopé Smart Systems (SSS) comprend également des alertes détaillées permettant de repérer, entre autres, l'origine d'une fuite d'eau rapidement en plus de générer des rapports d'entretien qui donnent une vue d'ensemble des appareils nécessitant une attention particulière tel le remplacement des piles. L'utilisation de la plateforme est hautement sécuritaire, notamment grâce à son serveur crypté situé dans le nuage informatique.

- → Section Produits d'énergie et contrôles spécialisés
- → Section Interverrouillage

# Généralités de la plateforme

Voici des fonctionnalités que vous retrouverez dans les différentes sections de la plateforme :

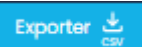

Il est possible d'exporter en format .csv (fichier Excel) plusieurs données souhaitées pour une année complète afin de pouvoir les analyser ou même les faire parvenir à l'assureur de l'immeuble.

Pour ce faire :

• Cliquez sur le bouton *Exporter CSV* situé à droite de la barre de recherche à partir des différents menus de la plateforme.

#### Importer 🗘

Il est aussi possible d'importer en format .csv (fichier Excel) plusieurs données souhaitées.

Pour ce faire :

• Cliquez sur le bouton *Importer CSV* situé à droite de la barre de recherche à partir des différents menus de la plateforme.

### Ø

Icône permettant d'avoir accès à une vue d'ensemble ou bien sous la forme d'une liste détaillée. Il suffit de cliquer sur l'icône afin de basculer d'une vue à l'autre.

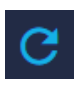

Icône permettant de rafraîchir le statut des appareils sur la plateforme.

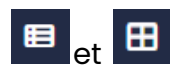

Icônes situées en haut à droite que l'on retrouve dans le menu *Bâtiments*, lesquelles permettent d'accéder à une vue d'ensemble des bâtiments ou bien sous la forme d'une liste. Il suffit de cliquer sur l'icône afin de basculer d'une vue à l'autre.

# Réglages

## Connexion au compte

Comment faire :

- 1. Se rendre à l'adresse suivante commercial.sinopetech.com
- 2. Utiliser l'adresse courriel et le mot de passe temporaires qui vous ont été attribués par un membre de l'équipe Sinopé pour vous connecter.
  - a. Si l'authentification à deux facteurs est activée, il faudra également saisir le code à 6 chiffres de votre application d'authentification.
- Lors de la première utilisation de la plateforme, il faudra modifier cette adresse courriel et ce mot de passe temporaires pour l'adresse courriel et le mot de passe officiel du compte. Vous trouverez les instructions dans la section <u>Paramètres du compte</u> de ce guide.

La section *Réglages* permet au gestionnaire du compte d'avoir accès à plusieurs informations :

- Paramètres du compte
- Partage d'accès à un sous-utilisateur
- Paramètres avancés

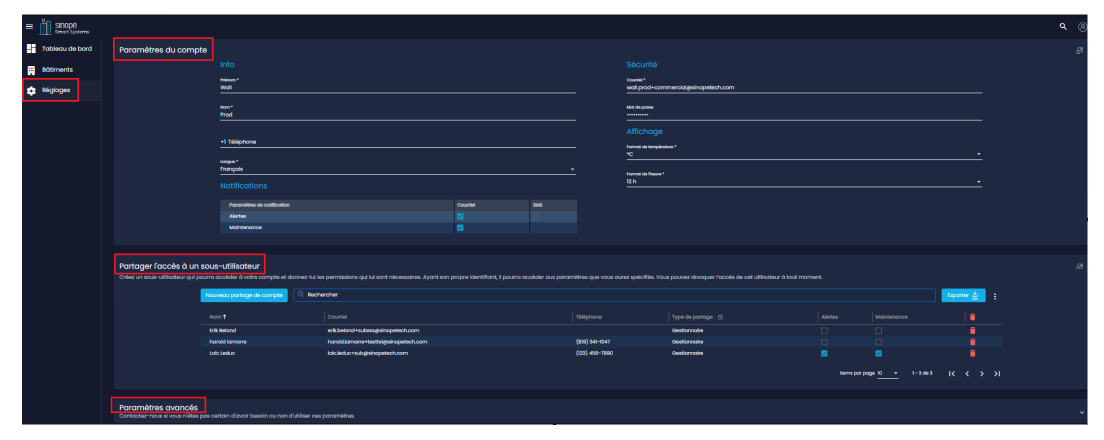

# Paramètres du compte

L'accès aux paramètres de votre compte SSS s'effectue à partir de la section

*Réglages* ou encore à partir de l'icône <sup>8</sup> située en haut à droite de votre écran. Vous pouvez aussi mettre fin à votre session à partir de cette icône.

### Informations du compte

Les informations suivantes peuvent être modifiées :

- Prénom, Nom
- Numéro de téléphone
- Langue (Français ou anglais)
- Sécurité : Informations de connexion au compte (courriel, mot de passe et authentification à deux facteurs)
- Affichage : Format de température (Celsius ou Fahrenheit) et format de l'heure (12h ou 24h)
- Paramètres de notifications des alertes (courriel et/ou SMS)

**Note :** Il est possible de désactiver tous les types de notifications dans les paramètres de notification. Si les notifications sont toutes désactivées, elles ne seront envoyées ni par courriel ni par SMS, mais elles s'afficheront tout de même dans l'historique des notifications dans la plateforme SSS.

# Partager l'accès du compte à un sous-utilisateur

Si plusieurs gestionnaires veulent avoir accès au compte de gestion SSS et à <u>tous</u> <u>les bâtiments</u> qui y sont présents en plus de recevoir les notifications, il est possible de créer des sous-utilisateurs.

Ajouter un sous-utilisateur

- Appuyer sur le bouton Nouveau partage de compte
- Remplir les champs obligatoires
  - Les permissions du sous-utilisateur dépendent du <u>type de partage</u> <u>sélectionné</u>.

Pour que le sous-utilisateur puisse recevoir des notifications par SMS, le numéro de téléphone doit être inscrit.

| Partager le compte à un sous-utilisateur |                            |             |         |          |     |  |  |
|------------------------------------------|----------------------------|-------------|---------|----------|-----|--|--|
|                                          | Prénom *                   |             |         |          |     |  |  |
|                                          | Nom *                      |             |         |          |     |  |  |
|                                          | Courriel *                 |             |         |          |     |  |  |
|                                          | Téléphone                  |             |         |          |     |  |  |
|                                          | Type de partage *          |             |         |          | •   |  |  |
|                                          | Paramètres de notification |             |         | Courriel | SMS |  |  |
|                                          | Alertes                    |             |         |          |     |  |  |
|                                          | Maintenance                |             |         |          |     |  |  |
|                                          |                            | Sauvegarder | Annuler |          |     |  |  |
|                                          |                            |             |         |          |     |  |  |

Le sous-utilisateur recevra un courriel l'invitant à compléter la création de son compte.

**Note** : Pour donner accès à certains des bâtiments seulement, consulter la section <u>Partage de Bâtiment</u>.

# Paramètres avancés

La section *Paramètres avancés* regroupe différents paramètres pouvant être utiles au gestionnaire du compte.

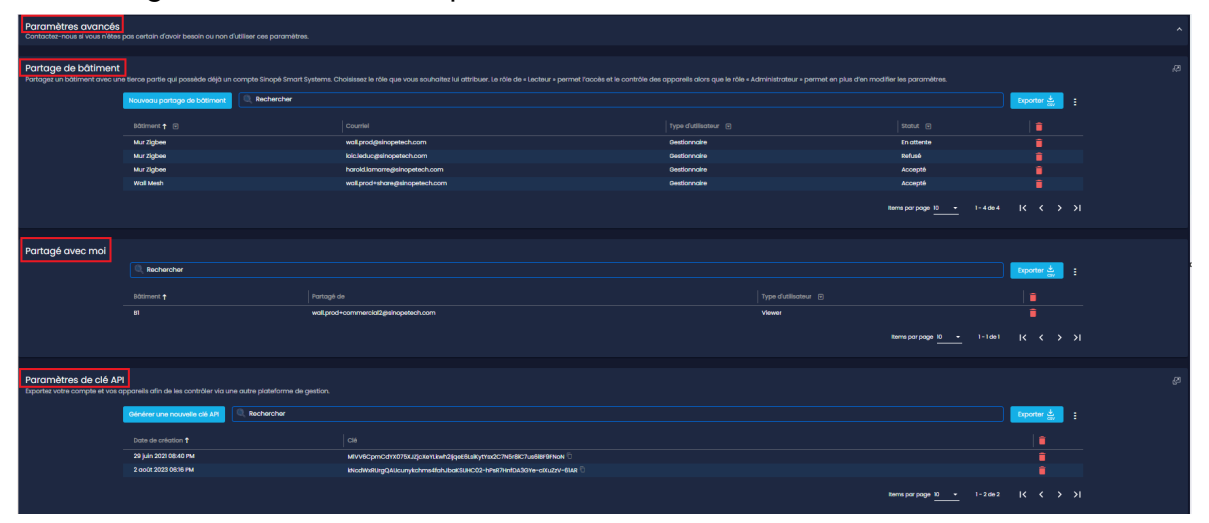

La section *Partage de bâtiment* permet au gestionnaire de partager <u>un ou</u> <u>plusieurs de ses bâtiments</u> avec une tierce partie qui possède déjà un compte SSS. Cela permet à cette tierce partie d'avoir une vue globale de tous les immeubles qui lui sont partagés et des appareils qui y sont installés. (*Exemple* : *un gestionnaire immobilier possède son propre compte SSS et s'y fait partager les différents bâtiments de son portefeuille de clients.*)

- La section *Partagé avec moi* comprend les informations de tous les bâtiments qui vous ont été partagés.
- La section Paramètres de clé API (API : application programming interface ou interface de programmation d'application) permet de créer des "clés API" afin d'exporter votre compte SSS et les appareils compris dans ce dernier dans le but de les contrôler sur une autre plateforme de gestion que celle de Sinopé.

# Tableau de bord

L'onglet *Tableau de bord*, situé en haut à gauche dans le menu principal, offre une vue d'ensemble des données les plus importantes concernant votre immeuble.

On y retrouve quatre sections, soit :

- Notifications
- Valve(s)
- Informations sur les piles
- Santé du réseau

| ≡ ∫ Sinopé<br>Smart Systems |                                                                                                    |                            | <b>Q</b> (8)     |
|-----------------------------|----------------------------------------------------------------------------------------------------|----------------------------|------------------|
| Tableau de bord             | Bötiment<br>Tout afficher                                                                                                    |                            |                  |
| Bâtiments                   |                                                                                                    |                            |                  |
| Réglages                    | Notifications                                                                                                    |                            |                  |
|                             | Alertes                                                                                                    | Maintenance                | Communications   |
|                             | <u> </u>                                                                                                    | 🄀 291                      | ✓ 0              |
|                             |                                                                                                    |                            |                  |
|                             | Valve(s)                                                                                                    | Informations sur les piles |                  |
|                             |                                                                                                    | CHANGER FAILE<br>111 O     | MOYEN BEN<br>I 3 |
|                             | Santé du réseau<br>Una requête sera envoyée à tous les appareils présents sur votre résiou afin de<br>vérifier leur état de connectivité. |                            |                  |

## Notifications

La section *Notifications* offre un survol des alertes, de la maintenance nécessaire et des communications pouvant être envoyées dans le compte.

### Alertes

La section Alertes comprend les alertes suivantes :

- Fuites d'eau
- Risque de gel
- Appareils déconnectés
- Et plus encore

Des notifications sont envoyées en temps réel selon les préférences préalablement sélectionnées dans les paramètres du compte. Ces notifications nécessitent de prendre une action immédiate. Pour consulter les différentes notifications, cliquez sur l'icône de la section *Alertes*.

Il est également possible de faire afficher les alertes et la maintenance simultanément en sélectionnant les deux icônes dans la section *Notifications*.

| Notifications      |          |                        |                                  |
|--------------------|----------|------------------------|----------------------------------|
|                    | Alertes  | 4                      |                                  |
| Boîte de réception | Favoris  | Archive                | S                                |
| Rechercher         |          |                        |                                  |
| 🗆 🛛 🖾 🕇 🖬          | 🗍 Туре 💌 | Date & heure ↓         | Titre 📼                          |
| 🗆 🛛 🔀 🛨 🖸          |          | 21 sept. 2022 11:33 AM | Sonde de température déconnectée |
| 🔲 🛛 🔀 🖈 🖬          | Ē 🛕      | 28 juil. 2022 03:18 PM | Fuite d'eau                      |

Les notifications apparaissent dans la boîte de réception en temps réel et permettent de voir diverses informations telles la date et l'heure auxquelles ont été envoyées les alertes, leur titre, le bâtiment, l'appareil concerné et plus encore. Il est également possible de trier les alertes en utilisant les quatre icônes suivantes :

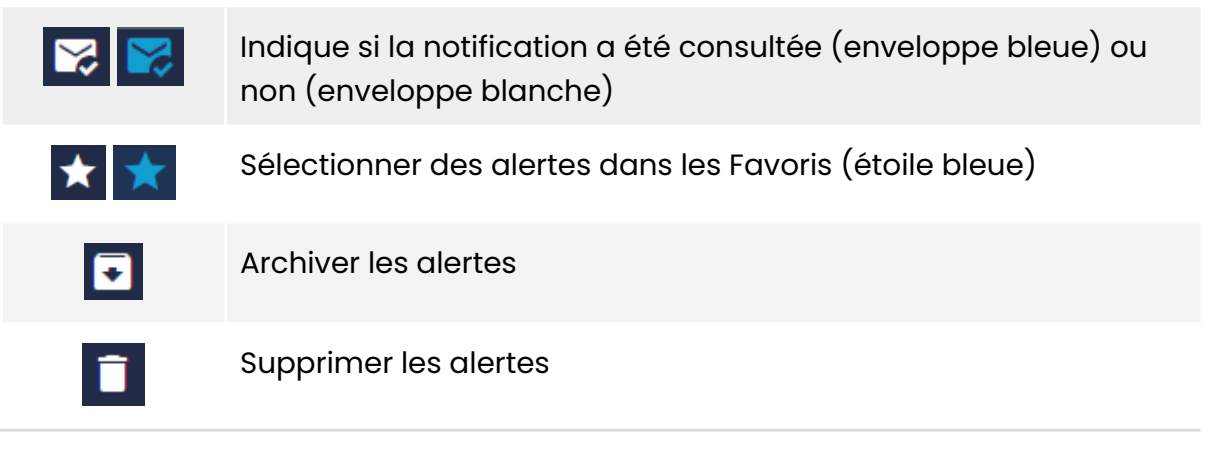

Il est possible d'accéder aux différents dossiers de la boîte de réception :

- Boîte de réception
- Favoris
- Archives

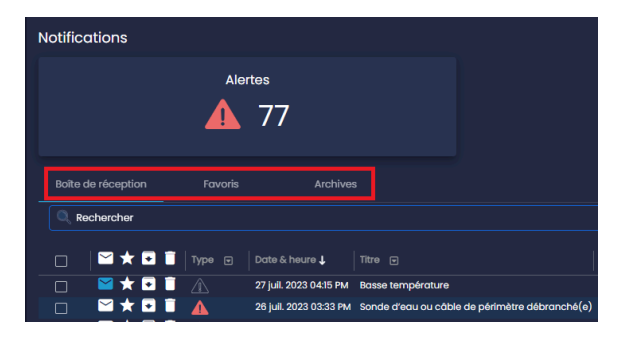

Lorsque vous cliquez sur une notification de la boîte de réception, voici l'information que vous y retrouverez :

| ← Alerte                                                                 |                                                                   |
|--------------------------------------------------------------------------|-------------------------------------------------------------------|
| Sep 21, 2022, 9:37:22 AM                                                 |                                                                   |
| Une fuite d'eau a été détectée le 21 sept. 2022 à l'emplacement «Kit Sed | na Mesh Test - MechRoom - Salle de bain» par l'appareil «Lavabo». |
| Appareil(s) concerné(s):                                                 | Emplacement concerné:                                             |
| Lavabo                                                                   |                                                                   |
|                                                                          | MechRoom                                                          |
|                                                                          |                                                                   |
| Notes                                                                    |                                                                   |
| Sauvegardé 🗸                                                             |                                                                   |
| C Entrez vos notes ici                                                   |                                                                   |
| Vérification faite avec le résident, fausse fuite.<br>22 / 09 / 2022     |                                                                   |
|                                                                          |                                                                   |

La partie Notes permet d'indiquer manuellement un commentaire personnalisé.

### Maintenance

La section *Maintenance* indique quel appareil requiert une intervention. À titre d'exemple, il pourrait s'agir d'un appareil nécessitant un changement de piles ou encore un appareil déconnecté. Cette section comprend les mêmes fonctionnalités que la section *Alertes*.

### Communications

Cette section n'est pas disponible pour le moment.

# Valve(s)

La section *Valve(s)* permet de visualiser combien de valves sont ouvertes, fermées et déconnectées du réseau.

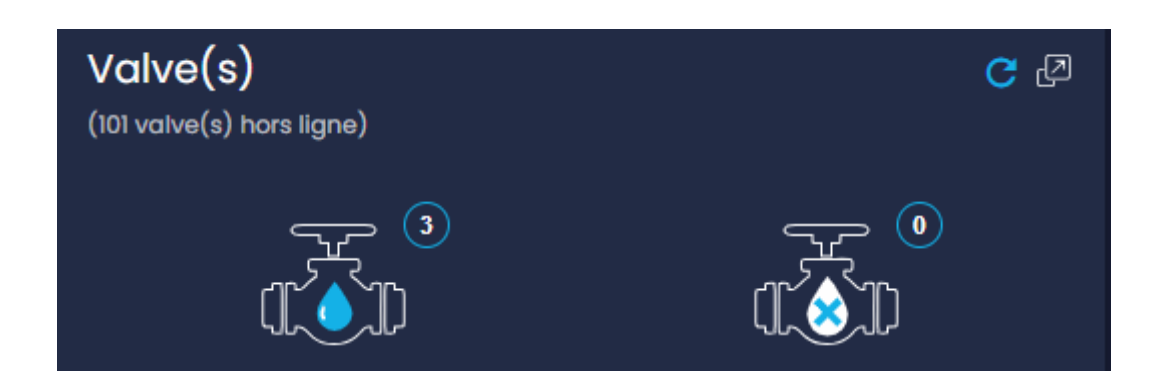

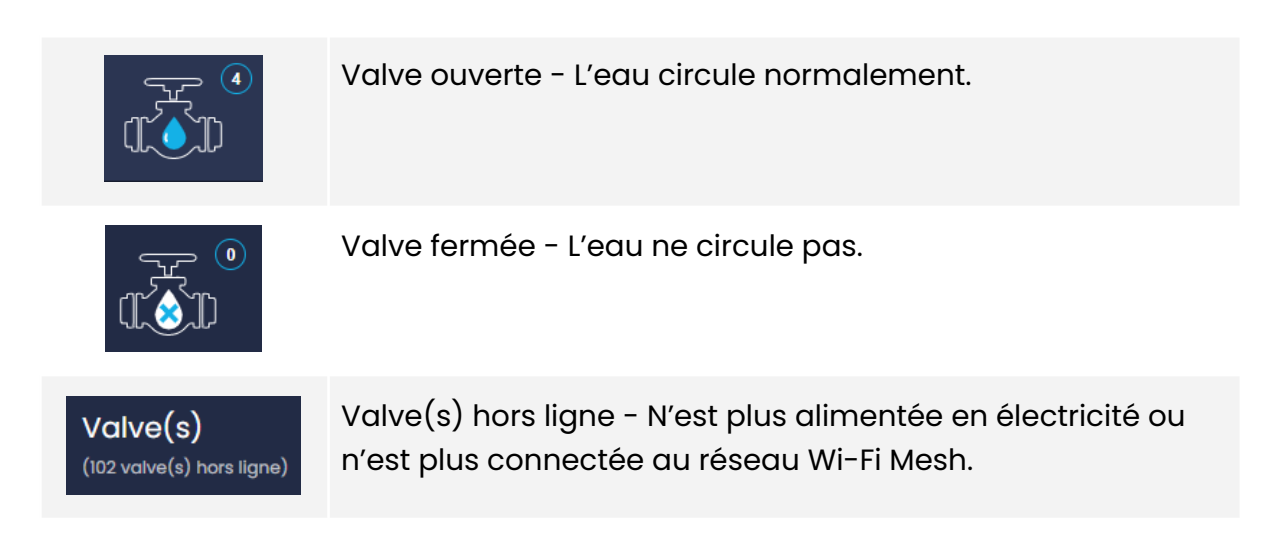

Pour faire apparaître une liste détaillée (nom, bâtiment, appartement, pièce, statut) de toutes les valves et de leur état respectif, il suffit de :

- Cliquer sur l'icône 🖉
- Cliquer sur les icônes de valve ouverte ou valve fermée.

# Informations sur les piles

La section *Informations sur les piles* permet de visualiser combien d'appareils affichent les différents niveaux de piles (à changer, faible, moyen, bien). Seuls les appareils pouvant être alimentés par piles sont comptabilisés, notamment les détecteurs de fuites d'eau et, dans certains bâtiments, les actuateurs de valves Sedna.

| Informations sur les piles<br>(115 appareil(s) hors ligne) |        |       | <b>B</b> |
|------------------------------------------------------------|--------|-------|----------|
| CHANGER                                                    | FAIBLE | MOYEN | BIEN     |
| 116                                                        | O      | 1     | 3        |

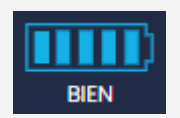

Bien - Tout est fonctionnel, nul besoin de remplacer les piles.

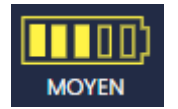

Moyen - Tout est fonctionnel, nul besoin de remplacer les piles.

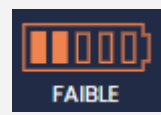

Faible - Tout est fonctionnel. Par contre, les piles de l'appareil n'en ont que pour quelques jours ou semaines encore avant de devoir être remplacées. Nous recommandons fortement de les remplacer le plus rapidement possible avant que le détecteur ou la valve ne devienne inaccessible et donc dans l'impossibilité de remplir sa fonction.

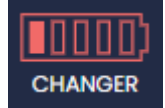

Changer - Il y a urgence d'agir. Découvrir comment changer les piles de la valve Découvrir comment changer les piles du détecteur

### Changer le type de piles

En cas de changement du type de piles d'un détecteur (par exemple le remplacement de piles alcalines usées par des piles au lithium), **il est indispensable d'aller l'indiquer dans la plateforme SSS.** 

Le détecteur n'est pas en mesure de détecter le type de piles par lui-même (lithium ou alcaline), il faut donc modifier cette information manuellement dans les paramètres du détecteur dans la plateforme. L'usure de la pile sera alors calculée de façon adéquate.

Pour ce faire, il suffit de :

- Cliquer sur l'appareil dans la liste, et une fenêtre s'ouvrira avec différentes informations sur le produit en question.
- Appuyer sur **Modifier les paramètres.**
- Sélectionner le type de pile et **Soumettre** les modifications.

| Bâtiments / Mur Zigbee / Appartements / 101 / WL4200 - Pas de | pièce                                                                                                    |
|---------------------------------------------------------------|----------------------------------------------------------------------------------------------------|
| BIEN<br>Température : 24.5 °C                                 | Paramètres         Nom       : WL4200         Pièce       : Pas de pièce         Type de pile       : Lithium         Alerte en cas de piles faibles       : Activée         Alerte de fuite d'eau       : Activée         Identifiant       : 500b 9140 0001 a436         +         Modifier les paramètres |

En général, un détecteur se trouve dans la catégorie de piles "Changer" pour les raisons suivantes :

- 1. Les piles sont complètement à zéro (ou presque).
- 2. Les piles ne sont pas installées correctement.
- 3. Le détecteur ou la valve est complètement brisé.
- 4. Le détecteur ou la valve disparaît physiquement de l'immeuble.

Dans toutes ces situations, le détecteur apparaît avec la mention *Non accessible*. Il est donc important de vérifier l'état des détecteurs ayant comme mention *Non accessible* afin que ces derniers puissent effectuer leur rôle correctement.

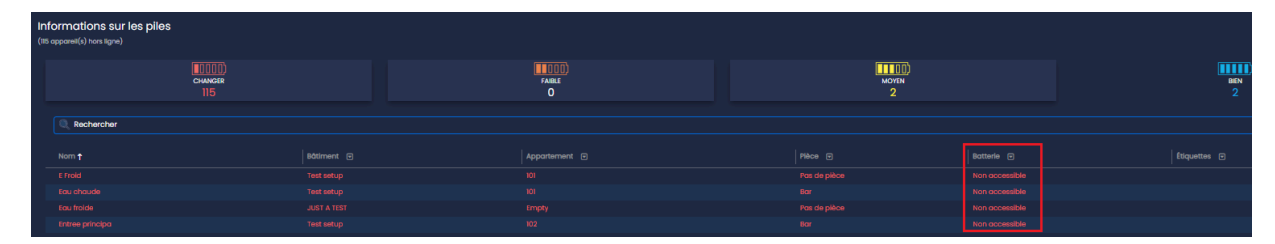

Les piles dans l'actuateur sont fortement recommandées pour assurer son bon fonctionnement lors des pannes de courant. Dans une telle situation, les piles offrent une plus longue durée de protection en cas de fuite d'eau et font également en sorte que les détecteurs maintiennent un bon niveau de pile. Il faut savoir que si le détecteur (enfant) essaie de parler à son actuateur (parent) et que si celui-ci répond absent, le détecteur peut perdre son énergie de pile plus rapidement.

# Santé du réseau

La section Santé du réseau permet d'analyser le réseau pour les solutions contre les dégâts d'eau de l'immeuble, notamment pour vérifier l'état de connectivité des appareils ou encore évaluer la force du signal. Elle comprend également diverses informations sur chaque appareil ainsi que leur arborescence.

### Comprendre l'outil Santé du réseau

L'outil de Santé du réseau permet d'afficher l'état de la communication sans fil entre les appareils parents (valves ACT4220WF-M) et la passerelle Internet / Wi-Fi maillée (GT4220WF-M) à laquelle ils sont associés.

Pour y accéder, il suffit de :

• Cliquer sur Analyser le réseau

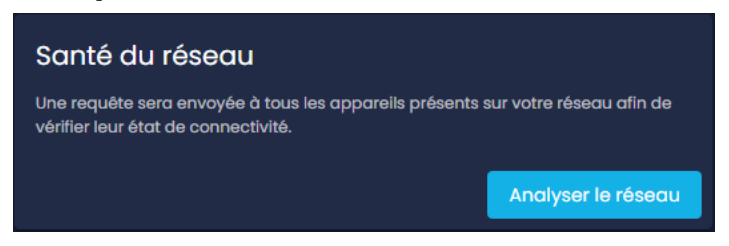

Par la suite, il faut sélectionner la passerelle pour laquelle vous souhaitez analyser l'état du réseau :

• Cliquer sur **Démarrer** (Il se peut que l'outil prenne plusieurs minutes à charger.)

| Sa | Santé du réseau |                                                   |                                                      |                                         |                                                                  |                   |  |  |
|----|-----------------|---------------------------------------------------|------------------------------------------------------|-----------------------------------------|------------------------------------------------------------------|-------------------|--|--|
|    |                 |                                                   | Sélectionner la passerelle<br>GT4220WF-M   Wall Mesh |                                         | ✓ Démarrer                                                       |                   |  |  |
|    |                 | *L'analyse de la santé du réseau pourrait prendre | plusieurs minutes. Vous pourrez cont                 | inuer de naviguer dans la plateforme, n | nais il se peut que la navigation soit ralentie pendant le charg | ement.            |  |  |
| Ар | erçu de l'outil |                                                   |                                                      |                                         |                                                                  |                   |  |  |
|    | Nom 💌           | Identifiant de l'appareil 📼                       | Emplacement 💌                                        | Force du signal 💌                       | Parent du réseau 💿                                               | Sauts de réseau 💌 |  |  |
|    | ACT4220WF-M     | 500b 9140 0001 86b4                               | 101                                                  | Excellent                               | GT4220WF-M (086b d7ff feda 8525)                                 | 1                 |  |  |
|    | ACT4220WF-M     | 500b 9140 0001 7e0f                               | 101                                                  | Excellent                               | GT4220WF-M (086b d7ff feda 8525)                                 | 1                 |  |  |
|    | ACT4220WF-M     | 500b 9140 0001 8807                               | 102                                                  | Excellent                               | GT4220WF-M (086b d7ff feda 8525)                                 | 1                 |  |  |
|    | ACT4220WF-M     | 500b 9140 0001 8685                               | Condo                                                | Excellent                               | GT4220WF-M (086b d7ff feda 8525)                                 | 1                 |  |  |
|    |                 |                                                   |                                                      |                                         | Items par page 10                                                | 1-4 de 4 🛛 🏹      |  |  |

Dans le tableau, on retrouve toutes les informations nécessaires pour identifier d'éventuels problèmes de connectivité.

Il est possible d'utiliser la barre de recherche si la raison de la visite dans l'outil concerne un appareil en particulier. Autrement, si le but est de voir l'état général du réseau et déceler des problématiques potentielles, il est possible d'utiliser les différents tris et filtres mis à votre disposition pour trier les données, par exemple par la force du signal.

| Rec      | chercher |                           |             |                 |                                  |                 |
|----------|----------|---------------------------|-------------|-----------------|----------------------------------|-----------------|
|          |          |                           |             |                 |                                  |                 |
| Nom      |          | Identifiant de l'appareil | Emplacement | Force du signal | Parent du réseau                 | Sauts de réseau |
| Eau froi | de       | 500b 9140 0003 b471       | 611         | Bien            | Eau froide (500b 9140 0003 a664) | 4               |
| Eau froi | de       | 500b 9140 0003 acdf       | 609         | Bien            | Eau froide (500b 9140 0003 b11e) | 3               |
| Eau froi | de       | 500b 9140 0003 b3c7       | 608         | Bien            | Eau froide (500b 9140 0003 ace3) | 4               |
| Eau froi | de       | 500b 9140 0003 b3c3       | 607         | Bien            | Eau froide (500b 9140 0003 ace1) | 3               |
| Eau froi | de       | 500b 9140 0003 b3b0       | 606         | Bien            | Eau froide (500b 9140 0003 b3ac) | 3               |
| Eau froi | de       | 500b 9140 0003 a66f       | 605         | Excellent       | Eau froide (500b 9140 0003 b3ac) | 3               |
| Eau froi | de       | 500b 9140 0003 a671       | 604         | Bien            | Eau froide (500b 9140 0003 b51a) | 3               |
| Eau froi | de       | 500b 9140 0003 a670       | 603         | Bien            | Eau froide (500b 9140 0003 b51a) | 3               |
| Eau froi | de       | 500b 9140 0003 a64f       | 602         | Faible          | Eau froide (500b 9140 0003 b618) | 3               |
|          |          |                           |             |                 |                                  |                 |

Dans le bas de la page, on retrouve une représentation graphique de la connexion des appareils, soit la route employée par ceux-ci afin de remonter jusqu'à la passerelle. En cas de problématique de connectivité d'un appareil en particulier, il est possible de déterminer à quel niveau elle se situe et de voir le nombre de sauts de réseau de façon concrète.

**Rappel :** Le réseau de communication sans fil Wi-Fi Mesh des actuateurs de valves est un réseau maillé. Cela signifie que les actuateurs principaux de chaque logement peuvent se relayer le signal radio Wi-Fi Mesh entre eux peu importe la

distance avec la passerelle Wi-Fi Mesh.

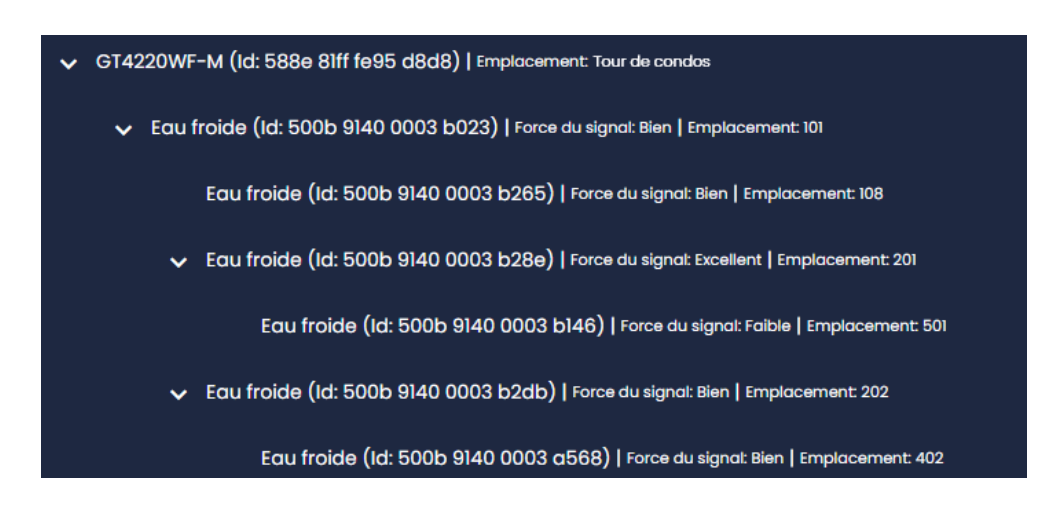

Correction de la situation en cas d'appareils problématiques

- Si un appareil de votre écosystème indique que la force du signal Wi-Fi Mesh reçu est faible, vous pouvez cycler son alimentation (débrancher l'alimentation, puis la remettre) afin qu'il trouve une meilleure route dans le réseau maillé. Il est important de ne jamais débrancher votre passerelle.
- Si un appareil a beaucoup de sauts de réseau, vous pouvez cycler son alimentation (débrancher l'alimentation, puis la remettre) afin de le forcer à trouver une meilleure route.

\*Attention : un nombre plus élevé de sauts n'indique pas nécessairement une mauvaise communication.

 Si vous voyez qu'un appareil se connecte par le biais d'un autre appareil qui se situe à plus de 2 étages au-dessus ou en dessous de lui, vous pouvez également cycler son alimentation (débrancher l'alimentation, puis la remettre) pour voir s'il arrive à trouver une meilleure route.

# Bâtiments

La section *Bâtiments* de la plateforme SSS regroupe tous les bâtiments gérés dans un même compte. S'y trouvent aussi les bâtiments provenant d'autres comptes SSS qui ont été partagés au propriétaire du compte. Ces derniers sont différenciés par le symbole **C**.

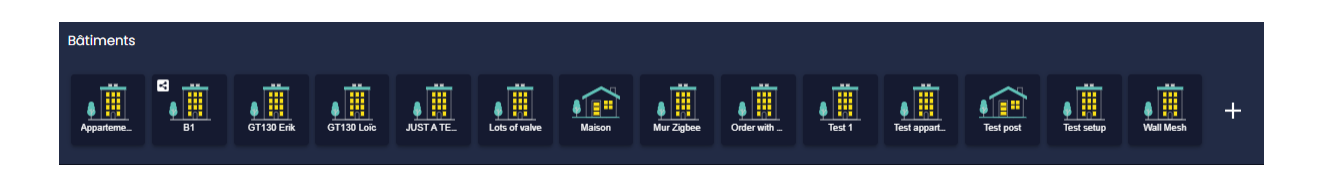

# Pour ajouter ou supprimer un bâtiment, nous vous invitons à communiquer directement avec votre représentant des ventes chez Sinopé.

Dans chacun des bâtiments existants, différentes sections s'affichent selon la configuration.

# Appareils

Cette section affiche principalement la ou les passerelles reliées au bâtiment. Elle peut également afficher d'autres appareils si ces derniers n'ont pas été ajoutés à des appartements.

Pour ajouter ou supprimer un appareil dans votre bâtiment, nous vous invitons à communiquer directement avec votre représentant des ventes chez Sinopé.

## Outils

La sous-section Outils offre différentes options pour permettre une meilleure administration du bâtiment :

- Gérer les appartements
- Gérer les résidents
- Consommation énergétique
- Gérer les étiquettes
- Afficher les automatisations
- Commande d'appareils

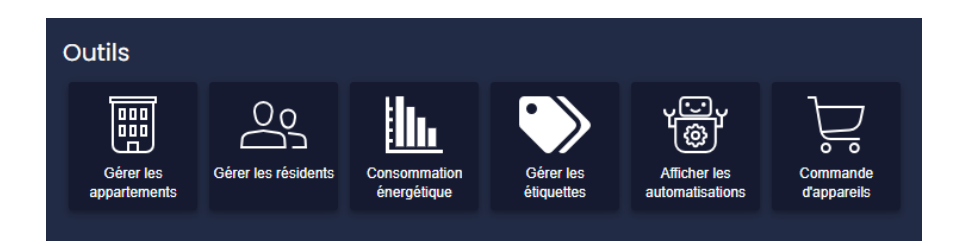

### Gérer les appartements

Cette section permet d'ajouter un appartement au bâtiment, d'accéder à tous les appartements déjà ajoutés et de vérifier/modifier les configurations des appareils de chaque logement.

Pour ajouter ou supprimer un appartement dans votre bâtiment, nous vous invitons à communiquer directement avec votre représentant des ventes chez Sinopé.

| Appartements           |     |     |     |  |  |  |  |  |  |  |  |  |  |  |
|------------------------|-----|-----|-----|--|--|--|--|--|--|--|--|--|--|--|
| Bâtiment: Noah         |     |     |     |  |  |  |  |  |  |  |  |  |  |  |
| Ajouter un appartement |     |     |     |  |  |  |  |  |  |  |  |  |  |  |
| 301                    | 302 | 303 | 304 |  |  |  |  |  |  |  |  |  |  |  |
|                        |     |     |     |  |  |  |  |  |  |  |  |  |  |  |
| 401                    | 402 | 403 | 404 |  |  |  |  |  |  |  |  |  |  |  |
|                        |     |     |     |  |  |  |  |  |  |  |  |  |  |  |
| 501                    | 502 | 503 | 504 |  |  |  |  |  |  |  |  |  |  |  |

### Gérer les résidents

Cette section permet de partager les accès à un logement en particulier, par exemple pour un résident ou un copropriétaire. Ces derniers auront ainsi un accès limité aux appareils qui leur sont partagés, via la plateforme résidentielle <u>Neviweb</u> (application disponible sur Android et iOS).

- Appuyer sur la case Gérer les résidents
- Cliquer sur l'option
   Ajouter un résident

| Tableau de bord | Bâtiments / Mur Zigbee / Résidents |
|-----------------|------------------------------------|
| Bâtiments       | Résidents                          |
| 🔅 Réglages      | Ajouter un résident                |

Les champs suivants sont obligatoires :

- Prénom
- Nom

- Courriel
- Langue

| Nouveau résident                                                                                                   |          |
|----------------------------------------------------------------------------------------------------|----------|
|                                                                                                    |          |
| Appartement *                                                                                                    |          |
| Informations personnelles                                                                                          |          |
| Prénom *                                                                                                    |          |
|                                                                                                    |          |
| Nom *                                                                                                    |          |
| Téléphone - mobile                                                                                                 |          |
| Courriel                                                                                                    |          |
| Langue                                                                                                    | <b>•</b> |
| Accès à Neviweb                                                                                                    |          |
| Oui, je souhaite que mon résident ait accès à Neviweb.*                                                            |          |
| O Non, je ne souhaite pas que mon resident ait accès à Neviweb. Je choisirai comment il recevra ses notifications. |          |
| Soumettre                                                                                                    |          |
|                                                                                                    |          |

Si l'option **« Oui, je souhaite que mon résident ait accès à Neviweb. »** est sélectionnée, le client recevra une invitation (courriel) à créer son compte Neviweb.

Cette option (Accès partagé) permettra au résident de contrôler les différents appareils de son logement uniquement – sans avoir accès aux paramètres de ces derniers, voir <u>Annexe 3 Résumé des permissions</u> – et de **recevoir les alertes de fuite d'eau**. Exemples d'utilisation: ouvrir ou fermer une valve, consulter le niveau des piles, allumer ou éteindre un interrupteur, etc. Pour plus de détails, demandez une copie du Guide d'accès partagé Neviweb à votre représentant Sinopé.

Si l'option **« Non, je ne souhaite pas que mon résident ait accès à Neviweb. Je choisirai comment il recevra ses notifications. »** est sélectionnée, le résident recevra les diverses notifications par courriel et/ou par SMS selon les options déterminées par le gestionnaire. Ainsi, si le gestionnaire refuse de donner accès à Neviweb, mais qu'il souhaite tout de même que le résident soit alerté, cette option doit être privilégiée.

**Note :** Le champ *Téléphone - mobile* est optionnel, car aucun SMS n'est envoyé aux résidents par la plateforme de gestion Sinopé Smart Systems.

Importation d'une liste de résidents

- Cliquer sur Importer
- Sélectionner un fichier en format .CSV préalablement rempli selon des critères spécifiques
- Appuyer sur **Ouvrir**

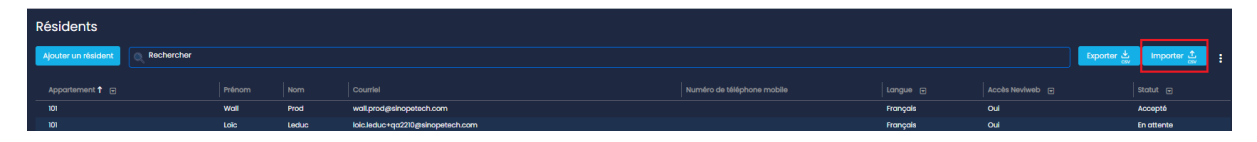

Les données du fichier résidents seront alors ajoutées à SSS.

## Consommation énergétique

Ces graphiques affichent la consommation d'électricité pour le bâtiment ou l'appartement exprimée en dollars (\$) ou en kilowattheures (kWh), et ce, pour une période de 48 heures, 30 jours ou 24 mois.

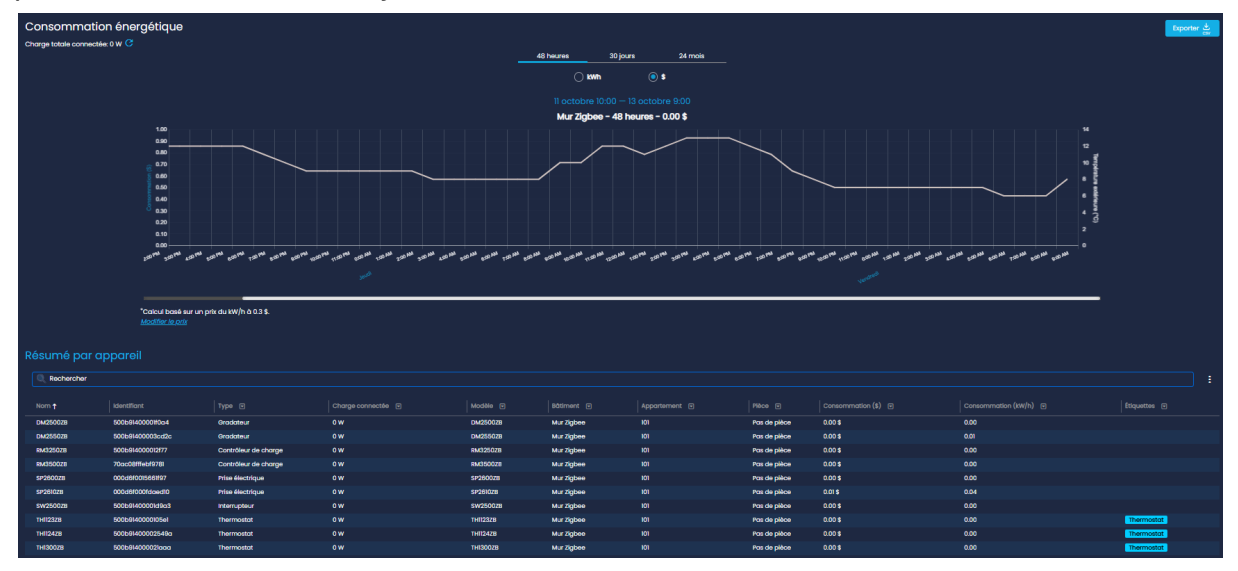

En utilisant la barre de recherche au bas du graphique, il est possible d'accéder à la consommation énergétique par appareils. On peut aussi faire la recherche en appliquant des tris sur chacune des colonnes.

### Gérer les étiquettes

Il est possible d'ajouter/de supprimer des étiquettes à chacun des appareils ou des appartements afin d'effectuer et de faciliter différents types de tris. (Exemple : Tous les appareils de type « valve », « thermostat » ou encore « vacant », « orienté vers l'est »).

| Étiquettes          | Étiquettes                         |                 |     |   |  |  |  |  |  |  |  |  |  |  |  |
|---------------------|------------------------------------|-----------------|-----|---|--|--|--|--|--|--|--|--|--|--|--|
| Créer une étiquette | ne étiquette                       |                 |     |   |  |  |  |  |  |  |  |  |  |  |  |
| Étiquettes 🕇        |                                    |                 |     |   |  |  |  |  |  |  |  |  |  |  |  |
| 2022-12-14          |                                    | 1               |     |   |  |  |  |  |  |  |  |  |  |  |  |
| From Neviweb Wall   |                                    |                 |     |   |  |  |  |  |  |  |  |  |  |  |  |
| Gateway             |                                    |                 |     |   |  |  |  |  |  |  |  |  |  |  |  |
| Heatpump            |                                    |                 |     |   |  |  |  |  |  |  |  |  |  |  |  |
| Thermostat          |                                    |                 |     |   |  |  |  |  |  |  |  |  |  |  |  |
| Valve               |                                    |                 |     |   |  |  |  |  |  |  |  |  |  |  |  |
|                     | items par page <u>10 →</u> 1 - 6 d | ∍6 <b> &lt;</b> | < > | ы |  |  |  |  |  |  |  |  |  |  |  |

Pour créer une étiquette :

- Appuyer sur **Créer une étiquette**
- Remplir les champs requis : Nom de l'étiquette et couleur à associer
- Cliquer sur Ajouter
- **Modifier** les paramètres de l'appareil ou l'appartement pour ajouter une étiquette.

| Créer une étiquette              | × |
|----------------------------------|---|
| Nom *                            |   |
| Détecteur                        |   |
| Couleur *<br>Aperçu<br>Détecteur |   |
| Annuler Ajouter                  |   |

### Automatisations

SSS permet de créer plusieurs types d'automatisations pour **les appareils Zigbee et Wi-Fi Mesh**. Elles vous permettront de coordonner toutes les actions de vos appareils intelligents (protection fuites d'eau, éclairage, chauffage, contrôle spécialisé).

Il est possible de visualiser la liste des automatisations créées pour un bâtiment/appartement donné. Il suffit de choisir un bâtiment ou un appartement et de sélectionner la tuile *Afficher les automatisations.* 

| Liste des automat | Liste des automatisations |             |             |                           |                 |                      |                            |  |  |  |  |  |  |  |  |
|-------------------|---------------------------|-------------|-------------|---------------------------|-----------------|----------------------|----------------------------|--|--|--|--|--|--|--|--|
| Rechercher        |                           |             |             |                           |                 |                      |                            |  |  |  |  |  |  |  |  |
|                   |                           |             |             |                           |                 |                      |                            |  |  |  |  |  |  |  |  |
| Nom 🕇             | Déclencheur 🗨             | Condition 🗨 | Est activée | Nb. d'appareils impliqués | Nom du bâtiment | Nom de l'appartement | Passerelle (nom - pièce) 💌 |  |  |  |  |  |  |  |  |
| Above 15          | Température extérieure    | Jour / Nuit | ••          |                           | Mur Zigbee      | 101                  | GT130 - Pas de pièce       |  |  |  |  |  |  |  |  |
| Actions Mix       | Apparell                  | N/D         | -           |                           | Mur Zigbee      | 101                  | GT130 - Pas de pièce       |  |  |  |  |  |  |  |  |
| adasdasdsad       | Temps                     | N/D         | -           |                           | Mur Zigbee      | 101                  | GT130 - Pas de pièce       |  |  |  |  |  |  |  |  |
| And Automation    | Apparell                  | Jour / Nuit | •••         |                           | Mur Zigbee      | 101                  | GT130 - Pas de pièce       |  |  |  |  |  |  |  |  |
| Below 5           | Température extérieure    | N/D         | •••         |                           | Mur Zigbee      | 101                  | GT130 - Pas de pièce       |  |  |  |  |  |  |  |  |
| Fait frette       | Température extérieure    | м/р         |             |                           | Mur Zigbee      | 101                  | GT130 - Pas de pièce       |  |  |  |  |  |  |  |  |
| Input 1 Off       | Appareil                  | N/D         | -           |                           | Mur Zigbee      | 101                  | GT130 - Pas de pièce       |  |  |  |  |  |  |  |  |
| Output 1 On       | Temps                     | N/D         | -           |                           | Mur Zigbee      | 101                  | GT130 - Pas de pièce       |  |  |  |  |  |  |  |  |
| RM OFF            | Apparell                  | N/D         | -           |                           | Mur Zigbee      | 101                  | GT130 - Pas de pièce       |  |  |  |  |  |  |  |  |
| test              | Temps                     | N/D         |             |                           | Mur Zigbee      | 101                  | GT130 - Pas de pièce       |  |  |  |  |  |  |  |  |
| Test 1            | Apparell                  | N/D         | -           |                           | Mur Zigbee      | 101                  | GT130 - Pas de pièce       |  |  |  |  |  |  |  |  |
| Test 2            | Appareil                  | N/D         | -           |                           | Mur Zigbee      | 101                  | GT130 - Pas de pièce       |  |  |  |  |  |  |  |  |
| Test Time         | Temps                     | N/D         | -           |                           | Mur Zigbee      | 101                  | GT130 - Pas de pièce       |  |  |  |  |  |  |  |  |
|                   |                           |             |             |                           |                 |                      |                            |  |  |  |  |  |  |  |  |
|                   |                           |             |             |                           |                 |                      |                            |  |  |  |  |  |  |  |  |
|                   |                           |             |             |                           |                 |                      |                            |  |  |  |  |  |  |  |  |

En cliquant sur une automatisation, il sera possible d'afficher les détails de celle-ci et ainsi **Modifier**, **Supprimer** ou **Copier l'automatisation**.

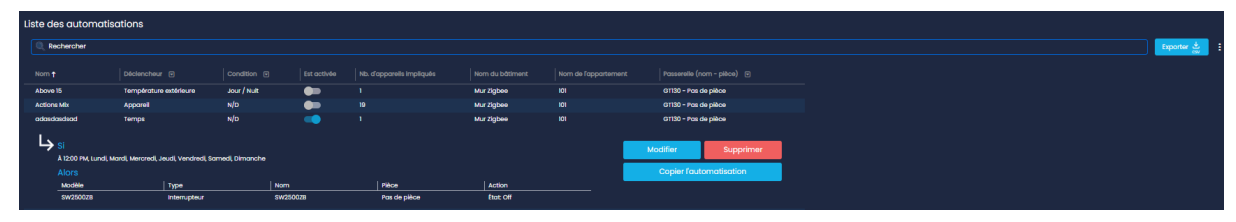

### Ajouter une automatisation

À partir de l'onglet *Bâtiments*, choisir le bâtiment pour lequel l'automatisation doit être ajoutée, sélectionner l'appartement et finalement sélectionner la passerelle à laquelle les appareils à automatiser sont reliés. Automatisation en fonction du temps

- 1. Sous la section *Automatisation,* appuyez sur **Ajouter** et optez pour le *Temps* comme type de déclencheur.
- 2. Remplissez le champ obligatoire du nom de l'automatisation.
- 3. Déterminez le moment, le délai ainsi que les jours où vous voulez que l'automatisation s'exécute (Si).
- 4. Ajoutez une ou plusieurs actions à automatiser (Alors).
- 5. Appuyez sur **Sauvegarder**.

Automatisation en fonction du lever/coucher du soleil

- 1. Sous la section *Automatisation*, appuyez sur **Ajouter** et optez pour le *Lever/Coucher* comme type de déclencheur (Si).
- 2. Remplissez le champ obligatoire du nom de l'automatisation.
- 3. Déterminez le moment, le délai ainsi que les jours où vous voulez que l'automatisation s'exécute.
- 4. Ajoutez une ou plusieurs actions à automatiser (Alors).
- 5. Appuyez sur **Sauvegarder**.

Automatisation en fonction de l'action d'un appareil 🛛 🛄 🦨

Les automatisations en fonction de l'action d'un appareil sont activées grâce à une interaction physique sur un appareil. Lorsque vous appuyez sur l'un des appareils déclencheurs, vous pouvez automatiser d'autres appareils pour qu'ils réagissent et effectuent des actions.

- 1. Sous la section *Automatisation*, appuyez sur **Ajouter** et optez pour *Appareil* comme type de déclencheur.
- 2. Remplissez le champ obligatoire du nom de l'automatisation.
- 3. Déterminez l'événement qui déclenche l'action ainsi que l'action (Si).
- 4. Ajoutez une ou plusieurs actions à automatiser (Alors).
- 5. Appuyez sur **Sauvegarder**.

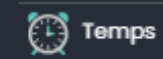

Appareil

. .

🚵 Lever / Coucher du soleil

Automatisation en fonction d'une détection d'eau<sup>1</sup>

#### Détection d'eau

- 1. Sous la section *Automatisation*, appuyez sur **Ajouter** et optez pour *Détection d'eau* comme type de déclencheur.
- 2. Remplissez le champ obligatoire du nom de l'automatisation.
- 3. Déterminez l'événement qui déclenche l'action ainsi que l'action (Si).
- 4. Ajoutez une ou plusieurs actions à automatiser (Alors).
- 5. Appuyez sur **Sauvegarder**.

Automatisation en fonction de la température extérieure

- 1. Sous la section *Automatisation,* appuyez sur **Ajouter** et optez pour *Détection d'eau* comme type de déclencheur.
- 2. Remplissez le champ obligatoire du nom de l'automatisation.
- 3. Déterminez l'événement selon le degré de température qui déclenche l'action ainsi que l'action (Si).
- 4. Ajoutez une ou plusieurs actions à automatiser (Alors).
- 5. Appuyez sur **Sauvegarder**.

### Modifier/Supprimer une automatisation

Il suffit de sélectionner une automatisation, il sera alors possible de **Modifier**, **Supprimer** ou encore **Copier l'automatisation**.

| Test Tim      | e Temps                             | N/D                              |          | 1            | Mur Zigbee | 101 |   | GT130 - Pas de pièce |             |    |  |  |  |
|---------------|-------------------------------------|----------------------------------|----------|--------------|------------|-----|---|----------------------|-------------|----|--|--|--|
|               |                                     |                                  |          |              |            |     |   |                      |             |    |  |  |  |
| $\rightarrow$ |                                     |                                  |          |              |            |     | M | lodifier             | Supprimer   |    |  |  |  |
|               | 9:30 AM, Lundi, Mardi, Mercredi, Je | eudi, Vendredi, Samedi, Dimanche |          |              |            |     |   |                      |             | 4  |  |  |  |
|               |                                     |                                  |          |              |            |     |   | Copier l'auto        | omatisation |    |  |  |  |
|               | Modèle                              | Туре                             | Nom      | Pièce        | Action     |     |   |                      |             | í. |  |  |  |
|               | RM3250ZB                            | Contrôleur de charge             | RM3250ZB | Pas de pièce | État: Off  |     |   |                      |             |    |  |  |  |
|               | RM3250ZB                            | Contrôleur de charge             | RM3250ZB | Pas de pièce | Etal: Off  |     |   |                      |             |    |  |  |  |

Prendre note que si une automatisation est supprimée de votre compte, tout le contenu incluant les archives de données sera supprimé.

### Copier une automatisation

Si vous souhaitez copier une automatisation, il faut :

- Sélectionnez l'automatisation
- Cliquez sur **Copier l'automatisation**
- Sélectionnez la passerelle où la copie doit être faite
- Cliquez sur **Démarrer la copie**

<sup>&</sup>lt;sup>1</sup> Il n'est pas possible de créer une automatisation en fonction de l'arrêt de détection d'eau.

Comportement d'action des appareils Zigbee et Wi-Fi Mesh

| <ul><li>Thermostat</li><li>Ajustement de la consigne</li><li>Changer de mode</li></ul>                                                                                                    | <ul><li>Interrupteur</li><li>Allumer / Éteindre</li></ul>                                  |
|----------------------------------------------------------------------------------------------------|--------------------------------------------------------------------------------------------|
| <ul> <li>Interface murale de thermopompe</li> <li>Ajustement de la consigne en mode<br/>chauffage</li> <li>Ajustement de la consigne en mode<br/>climatisation</li> <li>Éteindre</li> </ul> | <ul> <li>Gradateur</li> <li>Allumer / Éteindre</li> <li>Intensité de la lumière</li> </ul> |
| <ul> <li>Contrôleur multifonction</li> <li>Sortie 1 ou sortie 2 (Activée ou désactivée)</li> </ul>                                                                                          | <ul> <li>Contrôleur de charge</li> <li>Allumer / Éteindre</li> </ul>                       |
| <ul> <li>Valve d'eau intelligente</li> <li>Ouvrir*/Fermer</li> </ul>                                                                                                    | <ul> <li>Prise intelligente</li> <li>Allumer / Éteindre</li> </ul>                         |

\*Il n'est pas possible de programmer une automatisation permettant d'ouvrir la valve suite à l'arrêt de détection de fuite d'eau.

Important : Lorsqu'une automatisation est programmée, il faut ensuite

programmer l'inverse de cette dernière, pour annuler les actions. Exemple :

- Augmenter la consigne de température au salon à 21 degrés à 16h
- Diminuer la consigne de température au salon à 19 degrés à 23h.

## Commande d'appareils

Pour passer une commande d'appareils, nous vous invitons à communiquer directement avec votre représentant des ventes chez Sinopé.

### Déplacer des appareils

Il est possible de déplacer plusieurs appareils d'un bâtiment ou un appartement vers des emplacements différents d'un même compte SSS.

- Sélectionner le bâtiment ou l'appartement ou les appareils doivent être déplacés.
- Appuyez sur **Déplacer plusieurs appareils**

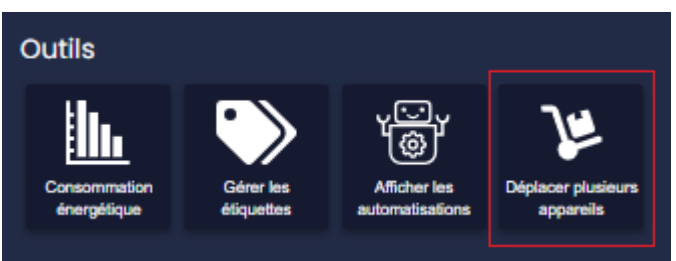

Sélectionner les appareils à déplacer et appuyez sur Sélectionner un

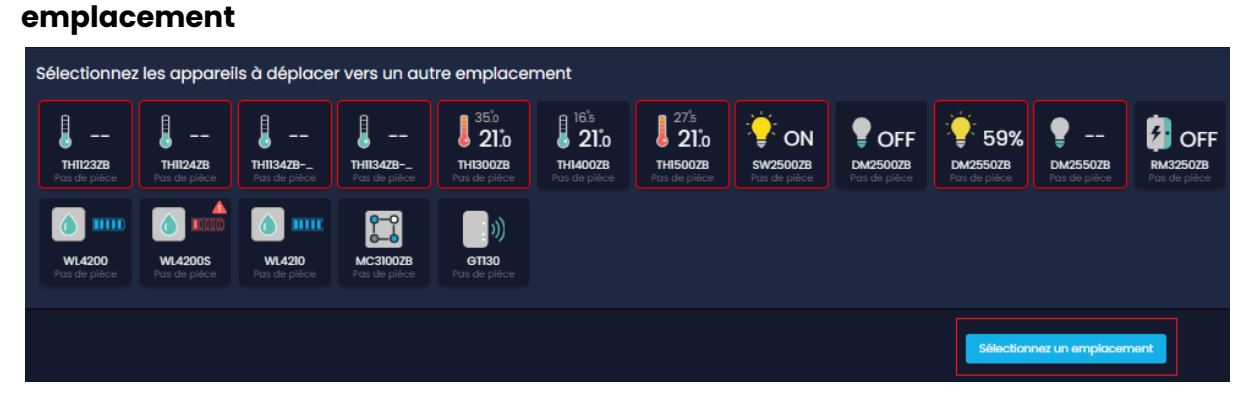

- Il faudra alors choisir un bâtiment ou un appartement
- Appuyez sur Confirmer le déplacement des appareils.

**Important** : Lorsqu'un appareil de type Parent<sup>2</sup> est déplacé, les appareils y étant associés ne sont pas déplacés automatiquement. Il faut sélectionner chacun des enfants lors de l'opération de déplacement.

<sup>&</sup>lt;sup>2</sup> Un appareil de type Parent, comme une passerelle ou une valve, est un appareil auquel sont associés d'autres appareils (les Enfants).

## Scènes

La sous-section *Scènes* sert à regrouper les actions de vos appareils que vous pourrez activer à partir de SSS selon le moment de la journée ou en fonction d'événements. Ces actions peuvent être faites pour un bâtiment ou un appartement.

### Créer une scène

- À partir de la sous-section Scènes pour un bâtiment ou un appartement donné, appuyez sur +
- Remplissez les champs, puis sélectionnez les actions et l'icône de la scène.
   Appuyez sur Sauvegarder.
- Appuyez sur la scène pour l'activer.

### Modifier une scène

- Sélectionnez une scène existante.
- Appuyez sur Modifier pour accéder aux paramètres de la scène et la modifier, puis sauvegarder les changements.

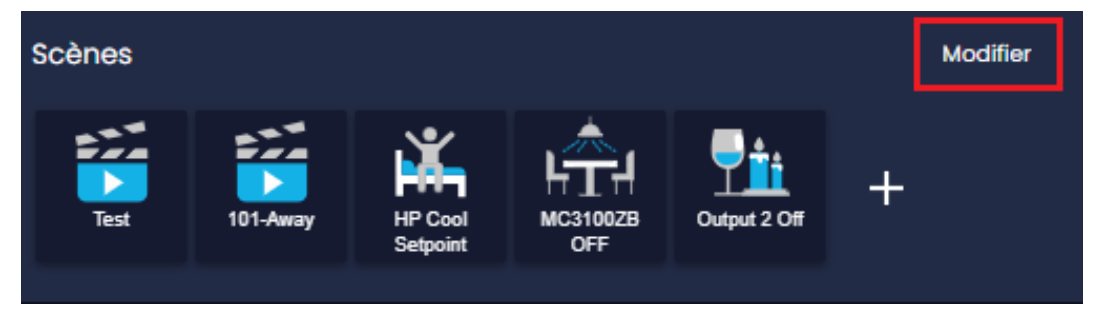

## Paramètres

Cette section permet de modifier les informations sur le bâtiment, tel que le nom, et le type de bâtiment. Pour modifier l'adresse, contacter le support technique.

Pour modifier les paramètres, il faut :

- Cliquez sur Modifier les paramètres.
- Remplissez les champs nécessaires avec les modifications souhaitées.
- Appuyez sur **Mettre à jour**.

| Paramè                                                             | tres                                                                                                    |         |         |
|--------------------------------------------------------------------|----------------------------------------------------------------------------------------------------|---------|---------|
| Nom :<br>Adresse :<br>Code post<br>Type :<br>Pièce :<br>Modifier M | Mur Zigbee<br>705 Av. Montrichard, Saint-Jean-sur-Richelieu<br>al; J2X5K8<br>Multi-logements<br>Bar, Basement, Bureau, Chambre électrique,<br>Escaliers<br>es paramètres |         |         |
| Modifier bât<br><sup>Mur Zigbee</sup>                              | iment                                                                                                    |         |         |
|                                                                    | Nom du bâtiment *                                                                                                    |         |         |
|                                                                    | Adresse<br>705 Av. Montrichard. Saint-Jean-sur-Richelieu                                                                                                    |         |         |
|                                                                    | Code postal *<br>J2X5K8                                                                                                    |         |         |
|                                                                    | Coût KWh en dollars *<br>0,3                                                                                                    | \$      |         |
|                                                                    | туре *<br>Multi-logements                                                                                                    | •       |         |
|                                                                    | Mettre à jour                                                                                                    | Annuler |         |
| 4 Appartemen                                                       | ts (Mur Zigbee)                                                                                                    |         |         |
| Recherc                                                            | her                                                                                                    | Ехрог   | ter 📩 🚦 |
| Nom de l'app                                                       | artement †                                                                                                    | Mode 🕑  |         |
| 101                                                                |                                                                                                    | Présent |         |
| deb                                                                |                                                                                                    | Présent |         |
| Dev                                                                |                                                                                                    | Présent |         |
|                                                                    |                                                                                                    |         |         |

## Notes

Cette section vous permet d'ajouter des notes sur les particularités de chacun des bâtiments.

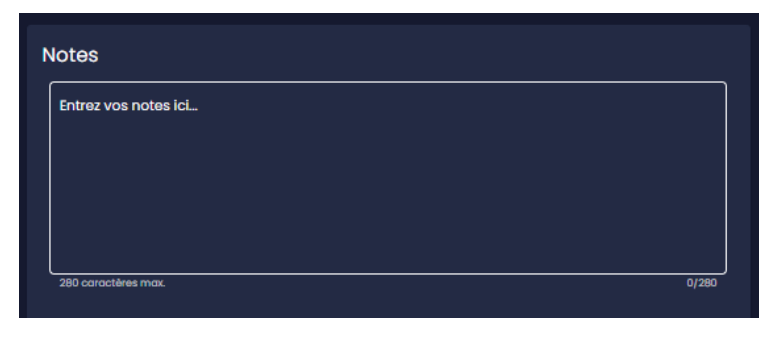

# Appartement

La section *Appartement* de la plateforme SSS est accessible à partir de la section *Bâtiments.* Il faut ensuite sélectionner un bâtiment, gérer les appartements et finalement sélectionner l'appartement en question. Cette section permet d'accéder à tous les appartements déjà ajoutés et de vérifier / modifier les configurations des appartements.

En cliquant sur un appartement déjà existant et configuré, plusieurs sous-sections apparaîtront :

- Liste des appareils compris dans l'appartement en question
- Outils (Graphique de consommation, Gérer les étiquettes et Afficher les automatisations)
- Résidents
- Scènes
- Paramètres de l'appartement
- Notes

| Apparells                                                |                                       |                                  |                         |                       |                                                                     |                                    |                                    |                 |                               | ( | l i            |                               |                                | l i |                        |                         |                          |                                  |                |  | l .                             |              |
|----------------------------------------------------------|---------------------------------------|----------------------------------|-------------------------|-----------------------|---------------------------------------------------------------------|------------------------------------|------------------------------------|-----------------|-------------------------------|---|----------------|-------------------------------|--------------------------------|-----|------------------------|-------------------------|--------------------------|----------------------------------|----------------|--|---------------------------------|--------------|
| HHEZZER<br>The De pillon                                 | HIGHER<br>THE GRADE                   | 21's<br>neiscore<br>res respinse | 220<br>1440028          | 225<br>220<br>messoor | COFF<br>Sectorization<br>From the point of                          | 56%<br>Decision                    | POFF<br>INCONSTANT<br>THE DECISION | OFF<br>INCOMENT | ON<br>MORODOR<br>FOR DE JARDE |   | DON<br>BYSICAS | <b>1000 1000</b><br>1000 1000 | <b>X422028</b><br>701 01 (140) |     | 23.0<br>HP100038L      | ML4200<br>POINT OF PROF | MLAZCOS<br>Pris de préce | entio<br>Pos de price            |                |  |                                 |              |
| Outils                                                   |                                       | 18<br>1                          |                         |                       |                                                                     |                                    |                                    |                 |                               |   |                |                               |                                |     |                        |                         |                          |                                  |                |  |                                 |              |
| Résidents<br>2+ Ajouter un r                             | feldent                               |                                  |                         |                       |                                                                     |                                    |                                    |                 |                               |   |                |                               |                                |     |                        |                         |                          |                                  |                |  |                                 |              |
| Nenen 1                                                  |                                       |                                  |                         |                       |                                                                     |                                    |                                    |                 |                               |   |                |                               |                                |     |                        |                         |                          |                                  |                |  |                                 | Exporter 🛓 1 |
| e<br>Etres                                               |                                       |                                  | b<br>Letter             |                       | ethan Jacks - client - j                                            | petech.com                         |                                    |                 |                               |   |                |                               | (450) =-284                    |     |                        |                         |                          | Français<br>Argitais             | Non<br>Out     |  | Acceptil<br>In ottanta          |              |
| h<br>horoid                                              |                                       |                                  | l<br>Iarane2            |                       | hand lomane teste<br>hand lomanegelee                               | errolligetropetecto<br>opetech.com |                                    |                 |                               |   |                |                               |                                |     |                        |                         |                          | françala<br>Françala             | Non            |  | En attenta                      |              |
| Konko<br>Wolf                                            |                                       |                                  | tecks<br>Theour<br>Prod |                       | ist kolus - paalogu<br>oorkt tasear gebroek<br>well protgesinopular | etech.com<br>ch.com                |                                    |                 |                               |   |                |                               |                                |     |                        |                         |                          | français<br>Français<br>Français | 04<br>04<br>04 |  | En Ossana<br>Accepta<br>Accepta |              |
|                                                          |                                       |                                  |                         |                       |                                                                     |                                    |                                    |                 |                               |   |                |                               |                                |     |                        |                         |                          |                                  |                |  | erre por page 10 - 1-8 de 8     |              |
| Scènes<br>+                                              |                                       |                                  |                         |                       |                                                                     |                                    |                                    |                 |                               |   |                |                               |                                |     |                        |                         |                          |                                  |                |  |                                 | Modifier     |
| Paramètres                                               |                                       |                                  |                         |                       |                                                                     |                                    |                                    |                 |                               |   |                |                               |                                | Not | tës<br>Sharara roke ki |                         |                          |                                  |                |  |                                 |              |
| North I Mi<br>Type : Appana<br>Nice : Bor, Cho<br>Edited | nare<br>retre Mectrique, O<br>amètres | Corridor                         |                         |                       |                                                                     |                                    |                                    |                 |                               |   |                |                               |                                |     | Wall prod 2            |                         |                          |                                  |                |  |                                 |              |

# Appareils

La sous-section *Appareils* à partir de la section *Appartement* comprend principalement la ou les passerelles et les appareils reliés à l'appartement.
Pour ajouter ou supprimer un appareil dans votre appartement, nous vous invitons à communiquer directement avec votre représentant des ventes chez Sinopé.

## Outils

La sous-section Outils offre différentes options pour permettre une meilleure administration du bâtiment. En voici la liste :

- Consommation énergétique (Voir cette section <u>Consommation</u> <u>énergétique</u>)
- Gestion des étiquettes (Voir cette section <u>Gérer les étiquettes</u>)
- Affichage des automatisations (Voir cette section <u>Afficher les</u> <u>automatisations</u>)
- Déplacer des appareils (Voir cette section <u>Déplacer des appareils</u>)

Pour comprendre le fonctionnement de ces outils, veuillez vous référer à la section <u>Bâtiment</u> du guide.

## Résidents

Pour comprendre le fonctionnement de cette section, consultez la sous-section <u>Gérer les résidents</u> du guide.

## Scènes

Pour comprendre le fonctionnement de cette section, consultez la sous-section <u>Scènes</u> du guide.

# Paramètres

Pour comprendre le fonctionnement de cette section, consultez la sous-section <u>Paramètres</u> de la section *Bâtiments* du guide.

## Notes

Pour comprendre le fonctionnement de cette section, consultez la sous-section <u>Notes</u> de la section *Bâtiments* du guide.

# Appareils

Pour ajouter/supprimer un appareil dans votre bâtiment, appartement ou passerelle, nous vous invitons à communiquer directement avec votre représentant des ventes chez Sinopé.

#### Accéder / Modifier les paramètres d'un appareil

Il suffit de cliquer sur l'appareil en question pour accéder aux détails.

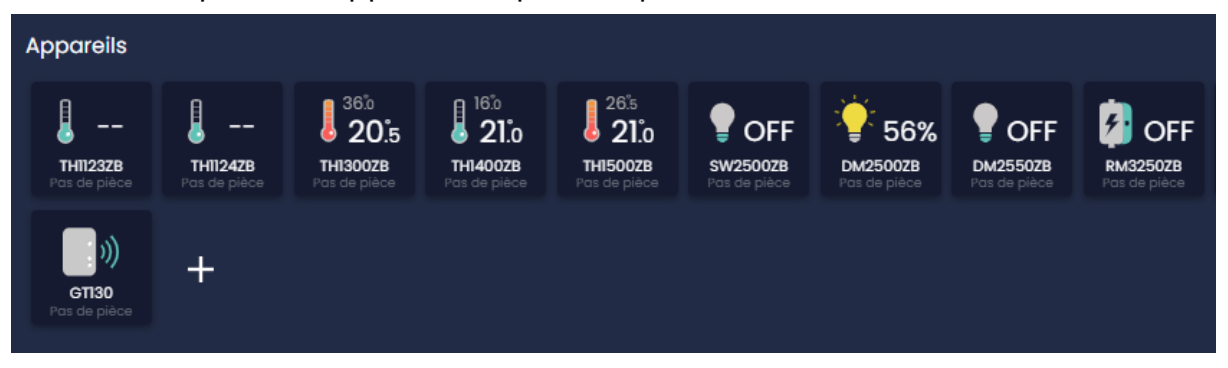

En cliquant sur un appareil déjà existant et configuré, plusieurs sous-sections apparaîtront :

- Informations de l'appareil, consigne, statut, mode, etc.
- Paramètres
- Notes
- Historique de consommation

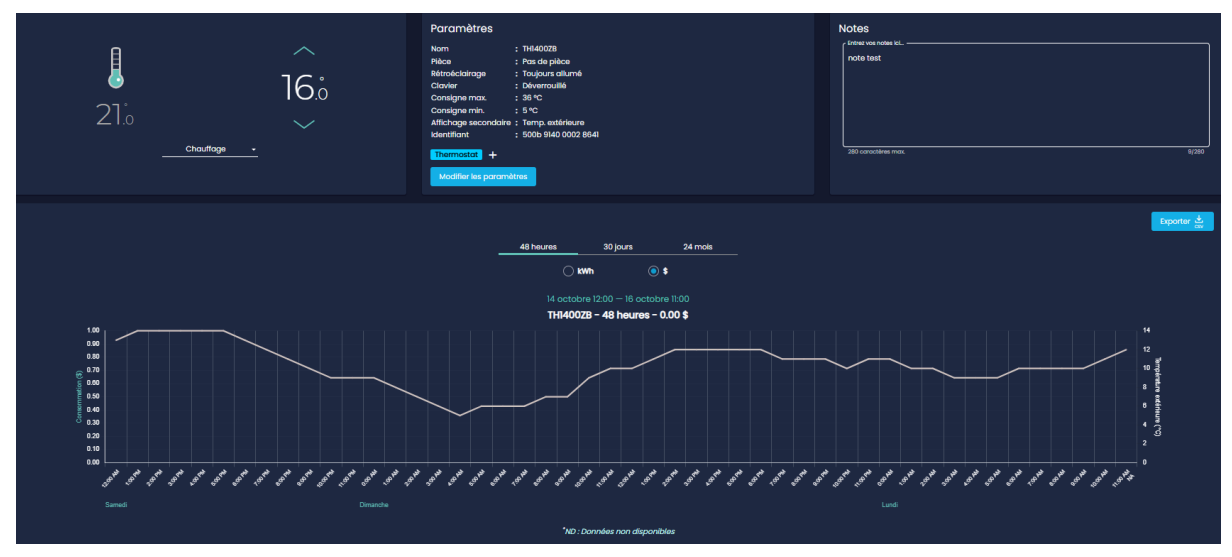

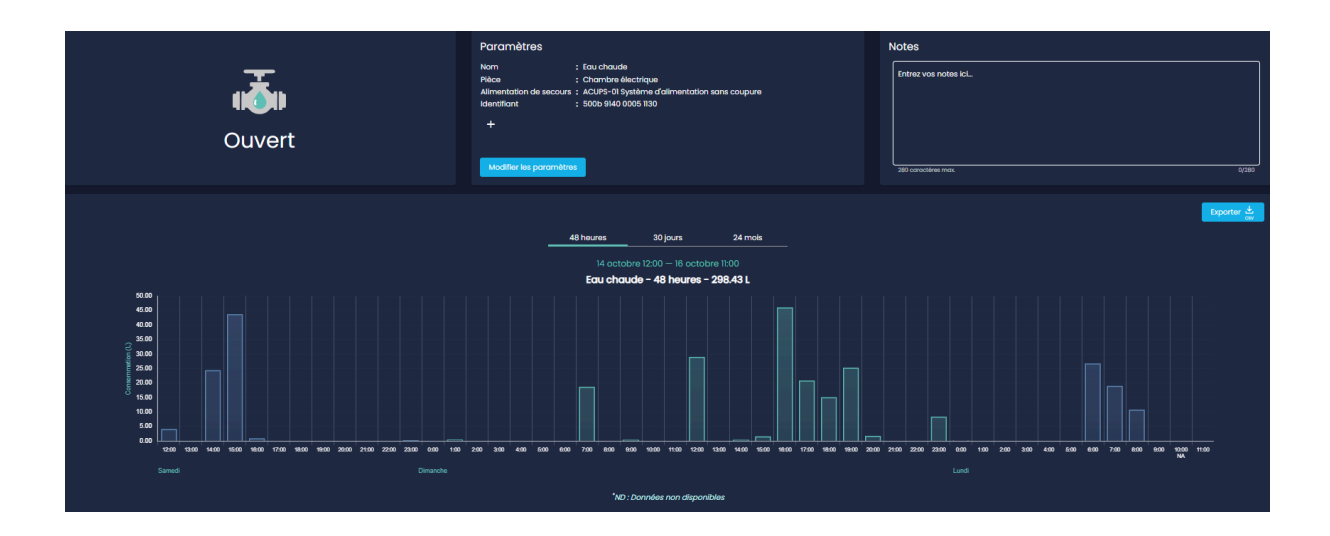

# Informations de l'appareil

Cette section permet d'avoir les informations telles que le statut en cours de l'appareil, le mode, la consigne ainsi que plusieurs autres informations selon le type d'appareil. Il est aussi possible d'apporter des modifications à ces informations à partir de cette section.

## Paramètres

## Généralités

Pour tous les appareils, la section *Paramètres* est structurée de la même façon, soit :

Affichage

| Paramètres | Description                                                                                                    |
|------------|----------------------------------------------------------------------------------------------------|
| Nom        | <ul> <li>Correspond au nom qui sera donné à l'appareil dans (SSS).</li> <li>Le nom de l'appareil peut être modifié.</li> <li>Le nom de la pièce dans laquelle se trouve l'appareil peut être modifié.</li> <li>Une étiquette peut être ajoutée (Voir <u>Gérer les étiquettes</u>).</li> </ul> |
| Pièces     | Permet de regrouper les appareils par pièce pour en faciliter<br>l'identification et la gestion.                                                                                                    |

#### Configuration

Cette section est définie plus en détail un peu plus loin dans le guide selon le type d'appareil.

#### Avancée

Cette section est aussi définie plus en détail un peu plus loin dans le guide selon le type d'appareil.

#### Info

Cette section présente des informations propres à un produit. On y retrouve :

- SKU de l'appareil
- Numéro du modèle
- Version du logiciel
- Version matérielle
- Force du signal Zigbee ou Wi-Fi
- Identifiant unique

#### Changer l'emplacement de l'appareil

Si vous souhaitez modifier le paramètre d'emplacement d'un appareil, nous vous invitons à communiquer avec votre représentant Sinopé afin que ce dernier effectue lui-même le changement.

## Copier les paramètres vers d'autres appareils

Si vous souhaitez modifier un paramètre d'un appareil et l'appliquer à une série d'appareils identiques installés dans d'autres logements d'un même bâtiment, il vous est possible de copier les paramètres vers d'autres appareils.

- Valider les paramètres de l'appareil de départ;
- Sauvegardez les changements, le cas échéant;
- Cliquez sur le bouton Copier les paramètres vers d'autres appareils, puis suivez les étapes d'accompagnement;
- Appuyez sur le bouton **Démarrer** pour appliquer la ou les modification(s).

| Copier les | paramètres | vers d'autres app | oareils 🌧 |  |
|------------|------------|-------------------|-----------|--|
|            | Annuler    | Soumettre         |           |  |
|            | 🗐 St       | upprimer          |           |  |

Prendre note que si un appareil est supprimé de votre compte, tout le contenu incluant les archives de données sera supprimé.

## Notes

Cette section vous permet d'ajouter des notes sur les particularités de chacun des appareils.

| Entrez vos notes ici |  |  |
|----------------------|--|--|
|                      |  |  |
|                      |  |  |
|                      |  |  |
|                      |  |  |
|                      |  |  |

# Historique de consommation énergétique

Ces graphiques illustrent la consommation d'électricité exprimée en dollars (\$), en kilowattheures (kWh), et ce, pour une période de 48 heures, 30 jours ou 24 mois.

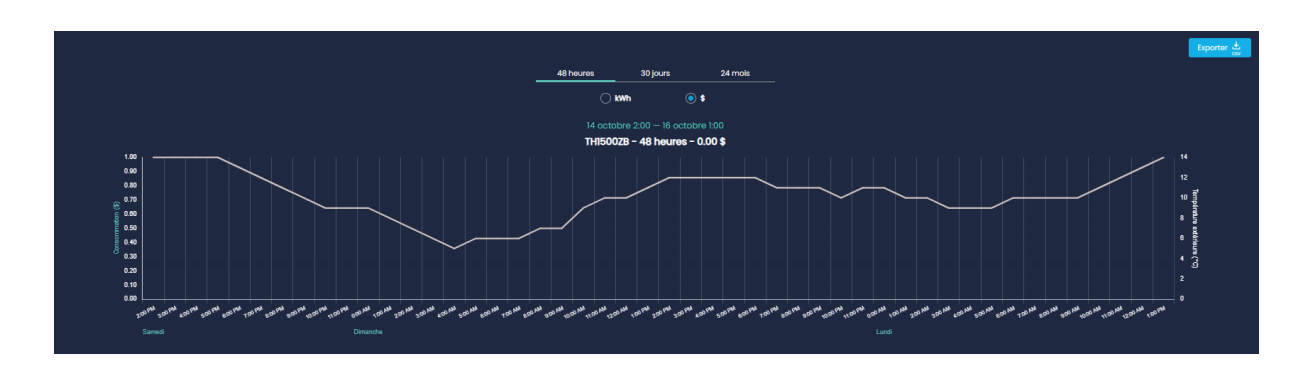

# Historique de consommation d'eau

Il est aussi possible de consulter l'historique de consommation d'eau exprimée en litres (L) des capteurs de débit installés sur des valves Sedna de 2e génération Zigbee et Wi-Fi Mesh. L'historique est disponible pour une période de 48 heures, 30 jours ou 24 mois.

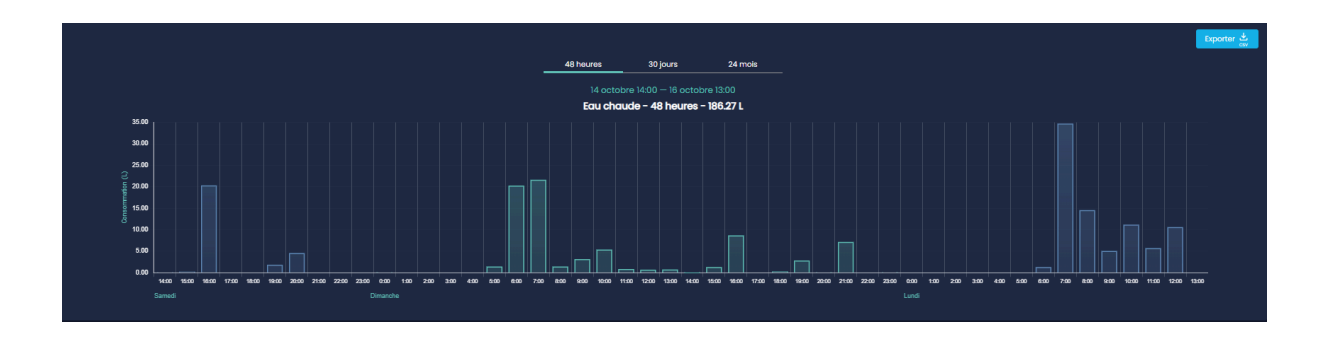

# Produits d'énergie et contrôles spécialisés

## TH1123ZB / TH1124ZB

Interface

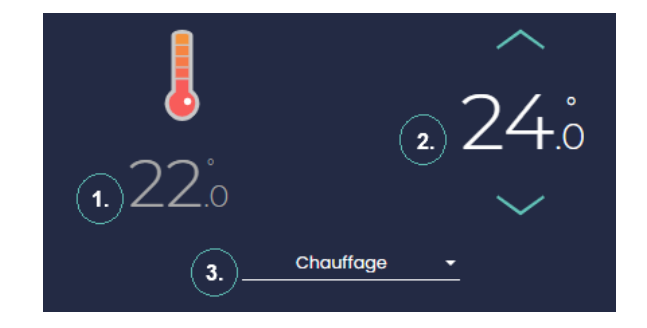

- 1. Température ambiante
- 2. Température de consigne
- 3. Mode

Configuration

| Paramètres              | Description                                                                                       | Options                             |
|-------------------------|---------------------------------------------------------------------------------------------------|-------------------------------------|
| Affichage<br>secondaire | <b>Automatique :</b> La température extérieure<br>s'affiche si elle est valide et si elle n'a pas | Automatique -<br>Défaut<br>Consigne |

|                         | expiré. Dans le cas contraire, c'est le point de<br>consigne qui s'affiche.<br><b>Consigne :</b> La consigne sera affichée sur le<br>thermostat.<br><b>Temp. extérieure :</b> La température extérieure<br>sera affichée. Si elle n'est pas disponible, rien<br>ne sera affiché.                                                                                                    | Temp. extérieure                                         |
|-------------------------|----------------------------------------------------------------------------------------------------|----------------------------------------------------------|
| Unité de<br>température | Le format de température affiché à l'écran du<br>thermostat.                                                                                                    | Celsius<br>Fahrenheit                                    |
| Format de<br>l'heure    | Le format de l'heure affiché par l'appareil.                                                                                                    | 24h/12h                                                  |
| Rétroéclairage          | <ul> <li>Toujours allumé : Le rétroéclairage de l'écran est toujours allumé et son intensité s'ajuste en fonction de la lumière ambiante.</li> <li>Sur demande : Le rétroéclairage s'allume lorsque vous appuyez sur les boutons du thermostat et s'éteint après 12 sec.</li> <li>Adaptatif : Le rétroéclairage s'ajuste en fonction de la lumière ambiante et s'éteint en dessous de 20 % de luminosité.</li> </ul> | Toujours allumé<br>Sur demande<br>Adaptatif              |
| Clavier                 | Active ou désactive les boutons de l'appareil.                                                                                                    | Déverrouillé<br>Verrouillé<br>Empêcher la<br>déconnexion |
| Consigne max.           | La température de consigne maximale<br>disponible sur le thermostat.                                                                                                    | 5 °C à 30 °C<br>30 °C par défaut                         |
| Consigne min.           | La température de consigne minimale<br>disponible sur le thermostat.                                                                                                    | 5 °C à 30 °C<br>5 °C par défaut                          |

| Charge    | Cette valeur est lue automatiquement par le | Détection   |
|-----------|---------------------------------------------|-------------|
| connectée | thermostat et est utilisée pour évaluer la  | automatique |
| (watts)   | consommation d'énergie.                     |             |

## Configuration avancée

| Paramètres   | Description                               | Options |
|--------------|-------------------------------------------|---------|
| Cycle sortie | Modifier la longueur du cycle de contrôle | Court   |
| principale   | selon le type d'appareil de chauffage.    | Long    |

## TH1300ZB

#### Interface

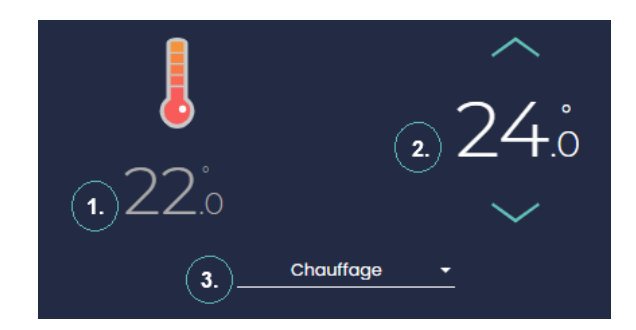

- 1. Température ambiante
- 2. Température de consigne
- 3. Mode

## Configuration

| Paramètres              | Description                                                                 | Options                                                 |
|-------------------------|-----------------------------------------------------------------------------|---------------------------------------------------------|
| Affichage<br>secondaire | L'information affichée dans la zone<br>secondaire de l'écran de l'appareil. | Automatique -<br>Défaut<br>Consigne<br>Temp. extérieure |
| Unité de<br>température | Le format de température affiché à l'écran du thermostat.                   | Celsius<br>Fahrenheit                                   |
| Format de<br>l'heure    | Le format de l'heure affiché par l'appareil.                                | 24h/12h                                                 |

| Rétroéclairage                 | Toujours allumé : Le rétroéclairage de l'écran<br>est toujours allumé et son intensité s'ajuste<br>en fonction de la lumière ambiante.<br>Sur demande : Le rétroéclairage s'allume<br>lorsque vous appuyez sur les boutons du<br>thermostat et s'éteint après 12 sec. | Toujours allumé<br>Sur demande                         |
|--------------------------------|----------------------------------------------------------------------------------------------------|--------------------------------------------------------|
| Clavier                        | Active ou désactive les boutons de l'appareil.                                                                                                    | Déverrouillé<br>Verrouillé<br>Empêcher la<br>connexion |
| Consigne max.                  | La température de consigne maximale<br>disponible sur le thermostat.                                                                                                    | 5 °C à 36 °C<br>36 °C par défaut                       |
| Consigne min.                  | La température de consigne minimale<br>disponible sur le thermostat.                                                                                                    | 5 °C à 36 °C<br>5 °C par défaut                        |
| Charge<br>connectée<br>(watts) | Cette valeur est lue automatiquement par le<br>thermostat et est utilisée pour évaluer la<br>consommation d'énergie.                                                                                                    | Détection<br>automatique                               |
| Alerte DDFT                    | Ce message d'alerte est envoyé lorsqu'une<br>faute DDFT est détectée.                                                                                                    | Activer<br>Désactiver                                  |

## Configuration avancée

| Paramètres          | Description                                                        | Options                      |
|---------------------|--------------------------------------------------------------------|------------------------------|
| Mode de<br>contrôle | Mode de contrôle utilisant la température du plancher ou ambiante. | Plancher - Défaut<br>Ambiant |
| Limite max.         | La limite de température maximale du                               | OFF - Défaut                 |
| plancher            | plancher lorsqu'en mode de contrôle ambiant.                       | 5 °C à 36 °C                 |
| Limite min.         | La limite de température minimale du plancher                      | OFF - Défaut                 |
| plancher            | lorsqu'en mode de contrôle ambiant.                                | 5 °C à 34 °C                 |

| Limite<br>ambiant                   | La limite de température ambiante maximale<br>lorsqu'en mode de contrôle plancher.                                                                                                    | OFF - Défaut<br>5 °C à 36 °C                                                    |
|-------------------------------------|----------------------------------------------------------------------------------------------------|---------------------------------------------------------------------------------|
| Type de<br>sonde                    | La sonde de plancher fournie avec les<br>thermostats compatibles SSS est de 10 K Ω. Nos<br>thermostats sont compatibles avec les sondes<br>de plancher de 10 K Ω et 12 K Ω à 25 °C.                                                                                                    | 10 K Ω - Défaut<br>12K Ω                                                        |
| Sortie<br>auxiliaire                | <ul> <li>Module d'expansion : Si la charge électrique dépasse la capacité du thermostat, la sortie auxiliaire permet d'ajouter de la puissance supplémentaire au système à travers un module d'expansion, soit le TR1310.</li> <li>En mode « Ambiant », la sortie auxiliaire peut être utilisée comme un 2e étage de chauffage lorsque le plancher a atteint sa température maximale et que la consigne ne peut être atteinte avec le plancher uniquement.</li> <li>2e étage relais : Chauffage aux. est contrôlé à partir d'un relais électromécanique ou si la source de chaleur auxiliaire est équipée d'un ventilateur.</li> <li>2e étage SSR : Chauffage aux. est une résistance électrique (plinthe électrique) et est contrôlée à travers un relais électronique (SSR).</li> </ul> | OFF - défaut<br>Module<br>d'expansion<br>15 min - 2e étage<br>15 sec - 2e étage |
| Charge aux.<br>connectée<br>(watts) | La valeur est utilisée pour le calcul des<br>statistiques de consommation et n'affecte en<br>rien la performance du thermostat.                                                                                                    | Inscrire la charge<br>connectée                                                 |

## TH1400ZB

#### Interface

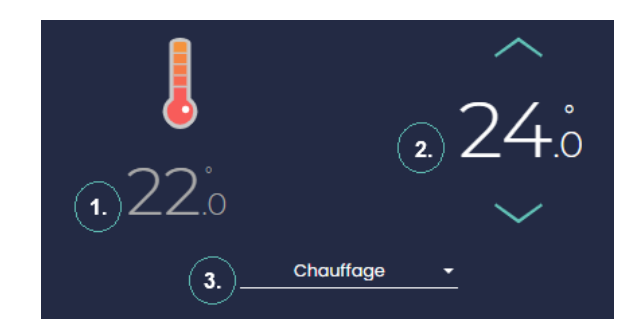

- 1. Température ambiante
- 2. Température de consigne
- 3. Mode

## Configuration

| Paramètres              | Description                                                                                                    | Options                                                  |
|-------------------------|----------------------------------------------------------------------------------------------------|----------------------------------------------------------|
| Affichage<br>secondaire | L'information affichée dans la zone<br>secondaire de l'écran de l'appareil.                                                                                                    | Automatique -<br>Défaut<br>Consigne<br>Temp. extérieure  |
| Unité de<br>température | Le format de température affiché à l'écran du thermostat.                                                                                                    | Celsius<br>Fahrenheit                                    |
| Format de<br>l'heure    | Le format de l'heure affiché par l'appareil.                                                                                                    | 24h/12h                                                  |
| Rétroéclairage          | Toujours allumé : Le rétroéclairage de l'écran<br>est toujours allumé et son intensité s'ajuste<br>en fonction de la lumière ambiante.<br>Sur demande : Le rétroéclairage s'allume<br>lorsque vous appuyez sur les boutons du<br>thermostat et s'éteint après 12 sec. | Toujours allumé<br>Sur demande                           |
| Clavier                 | Active ou désactive les boutons de l'appareil.                                                                                                    | Déverrouillé<br>Verrouillé<br>Empêcher la<br>déconnexion |

| Consigne max.                  | La température de consigne maximale<br>disponible sur le thermostat.                                                                                 | 5 °C à 36 °C<br>36 °C par défaut |
|--------------------------------|----------------------------------------------------------------------------------------------------|----------------------------------|
| Consigne min.                  | La température de consigne minimale<br>disponible sur le thermostat.                                                                                 | 5 °C à 36 °C<br>5 °C par défaut  |
| Charge<br>connectée<br>(watts) | Inscrire la puissance en watts de l'appareil de<br>chauffage connecté. La valeur est utilisée<br>pour le calcul des statistiques de<br>consommation. | Inscrire la charge<br>connectée  |

## Configuration avancée

| Paramètres                 | Description                                                                                                    | Options                             |                                      |
|----------------------------|----------------------------------------------------------------------------------------------------|-------------------------------------|--------------------------------------|
| Mode de<br>contrôle        | Mode de contrôle utilisant la température du plancher ou ambiante.                                                                                                    | Plancher -<br>Ambiant               | - Défaut                             |
| Limite max.<br>plancher    | La limite de température maximale du plancher lorsqu'en mode de contrôle ambiant.                                                                                                    | OFF - Défc<br>5 °C à 36 °           | aut<br>°C                            |
| Limite min.<br>plancher    | La limite de température minimale du<br>plancher lorsqu'en mode de contrôle ambiant.                                                                                                    | OFF - Défo<br>5 °C à 34 °           | nut<br>℃                             |
| Limite<br>ambiant          | La limite de température ambiante maximale<br>lorsqu'en mode de contrôle plancher.                                                                                                    | OFF - Défc<br>5 °C à 36 °           | aut<br>°C                            |
| Type de<br>sonde           | La sonde de plancher fournie avec les<br>thermostats compatibles SSS est de 10 K Ω. Nos<br>thermostats sont compatibles avec les sondes<br>de plancher de 10 K Ω et 12 K Ω à 25 °C.                                                                                                    | 10 Κ Ω - Dé<br>12Κ Ω                | éfaut                                |
| Cycle sortie<br>principale | Permet de sélectionner la longueur du cycle de<br>contrôle selon le type de charge branchée au<br>thermostat.                                                                                                    | 15 sec<br>5 min<br>10 min<br>15 min | 20 min<br>25 min<br>30 min           |
|                            | <ul> <li>15 secondes : plinthe ou convecteur ou<br/>ventilo-convecteur avec relais SSR</li> <li>5 minutes : plinthe, convecteur ou<br/>ventilo-convecteur avec relais SSR</li> <li>10 minutes : plinthe, ventilo-convecteur avec<br/>relais mécanique</li> <li>15 minutes : plancher chauffant avec relais<br/>mécanique, système à l'eau chaude électrique</li> <li>20 minutes + : système au gaz ou à l'huile</li> </ul> |                                     |                                      |
| Cycle sortie<br>auxiliaire | Permet de sélectionner la longueur du cycle de<br>contrôle selon le type de charge branchée au<br>thermostat.<br><b>OFF :</b> Désactivé                                                                                                    | OFF<br>15 sec<br>5 min<br>10 min    | 15 min<br>20 min<br>25 min<br>30 min |

|                                     | <ul> <li>15 secondes : plinthe ou convecteur ou<br/>ventilo-convecteur avec relais SSR</li> <li>5 minutes : plinthe, convecteur ou<br/>ventilo-convecteur avec relais SSR</li> <li>10 minutes : plinthe, ventilo-convecteur avec<br/>relais mécanique</li> <li>15 minutes : plancher chauffant avec relais<br/>mécanique, système à l'eau chaude électrique</li> <li>20 minutes + : système au gaz ou à l'huile</li> </ul> |                                 |
|-------------------------------------|----------------------------------------------------------------------------------------------------|---------------------------------|
| Protection de<br>la pompe           | Si le thermostat ne chauffe pas durant une<br>période prolongée (par exemple en été), cette<br>fonction active la sortie principale pendant 1<br>minute toutes les 24 heures pour empêcher<br>que la pompe d'un système hydronique ne<br>colle. Cette fonction prévient le grippage de la<br>pompe.                                                                                                    | ON<br>OFF                       |
| Charge aux.<br>connectée<br>(watts) | Inscrire la puissance en watts de l'appareil de<br>chauffage connecté à la sortie auxiliaire. La<br>valeur est utilisée pour le calcul des<br>statistiques de consommation.                                                                                                    | Inscrire la charge<br>connectée |

## TH1500ZB

#### Interface

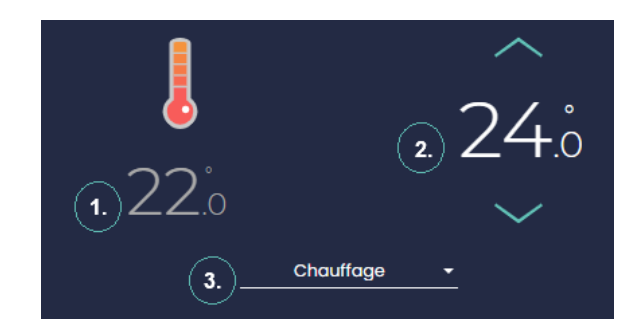

- 1. Température ambiante
- 2. Température de consigne
- 3. Mode

## Configuration

| Paramètres              | Description                                                                                                    | Options                                                  |
|-------------------------|----------------------------------------------------------------------------------------------------|----------------------------------------------------------|
| Affichage<br>secondaire | L'information affichée dans la zone<br>secondaire de l'écran de l'appareil.                                                                                                    | Automatique -<br>Défaut<br>Consigne<br>Temp. extérieure  |
| Unité de<br>température | Le format de température affiché à l'écran du thermostat.                                                                                                    | Celsius<br>Fahrenheit                                    |
| Format de<br>l'heure    | Le format de l'heure affiché par l'appareil.                                                                                                    | 24h/12h                                                  |
| Rétroéclairage          | <ul> <li>Toujours allumé : Le rétroéclairage de l'écran est toujours allumé et son intensité s'ajuste en fonction de la lumière ambiante.</li> <li>Sur demande : Le rétroéclairage s'allume lorsque vous appuyez sur les boutons du thermostat et s'éteint après 12 sec.</li> </ul> | Toujours allumé<br>Sur demande                           |
| Clavier                 | Active ou désactive les boutons de l'appareil.                                                                                                    | Déverrouillé<br>Verrouillé<br>Empêcher la<br>déconnexion |

| Consigne max.                  | La température de consigne maximale<br>disponible sur le thermostat.                                                 | 5 °C à 36 °C<br>36 °C par défaut |
|--------------------------------|----------------------------------------------------------------------------------------------------|----------------------------------|
| Consigne min.                  | La température de consigne minimale<br>disponible sur le thermostat.                                                 | 5 °C à 36 °C<br>5 °C par défaut  |
| Charge<br>connectée<br>(watts) | Cette valeur est lue automatiquement par le<br>thermostat et est utilisée pour évaluer la<br>consommation d'énergie. | Détection<br>automatique         |

## TH1134ZB-HC

#### Interface

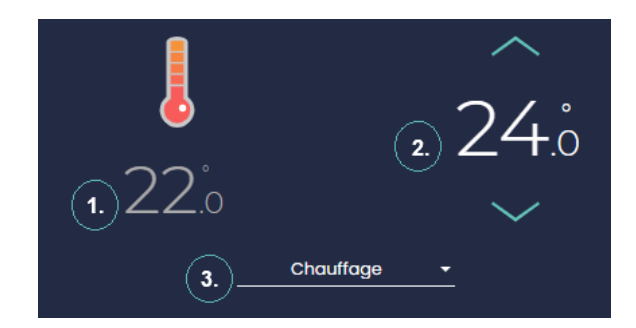

- 1. Température ambiante
- 2. Température de consigne
- 3. Mode

## Configuration

| Paramètres                                          | Description                                                                           | Options                                        |
|-----------------------------------------------------|---------------------------------------------------------------------------------------|------------------------------------------------|
| Interface pour<br>thermopompe<br>murale<br>associée | Permet de sélectionner la thermopompe<br>murale qui sera contrôlée par le thermostat. | Interfaces de la<br>série HP6000ZB<br>Aucune   |
| Affichage<br>secondaire                             | L'information affichée dans la zone secondaire<br>de l'écran de l'appareil.           | Heure<br>Heure et temp.<br>extérieure<br>Aucun |
| Unité de<br>température                             | Le format de température affiché à l'écran du thermostat.                             | Celsius<br>Fahrenheit                          |

| Format de<br>l'heure                         | Le format de l'heure affiché par l'appareil.                                                                                                    | 24h/12h                                                  |
|----------------------------------------------|----------------------------------------------------------------------------------------------------|----------------------------------------------------------|
| Langue                                       | La langue de l'affichage du thermostat.                                                                                                    | Français<br>Anglais                                      |
| Rétroéclairage                               | <ul> <li>Toujours allumé : Le rétroéclairage de l'écran est toujours allumé et son intensité s'ajuste en fonction de la lumière ambiante.</li> <li>Sur demande : Le rétroéclairage s'allume lorsque vous appuyez sur les boutons du thermostat et s'éteint après 12 sec.</li> <li>Chambre : Le rétroéclairage s'ajuste en fonction de la lumière ambiante et s'éteint en dessous de 20 % de luminosité.</li> </ul> | Toujours allumé<br>Sur demande<br>Chambre                |
| Clavier                                      | Active ou désactive les boutons de l'appareil.                                                                                                    | Déverrouillé<br>Verrouillé<br>Empêcher la<br>déconnexion |
| Consigne<br>max.                             | La température de consigne maximale<br>disponible sur le thermostat.                                                                                                    | 5 °C à 30 °C<br>30 °C par défaut                         |
| Charge<br>connectée<br>principale<br>(watts) | La puissance en watt de la charge électrique<br>connectée à l'appareil. Cette valeur est lue<br>automatiquement par le thermostat et est<br>utilisée pour évaluer la consommation<br>d'énergie.                                                                                                    | Détection<br>automatique                                 |

# Configuration avancée

| Paramètres   | Description                               | Options |
|--------------|-------------------------------------------|---------|
| Cycle sortie | Modifier la longueur du cycle de contrôle | Court   |
| principale   | selon le type d'appareil de chauffage.    | Long    |

#### HP6000ZB

L'interface pour thermopompe murale HP6000ZB permet de contrôler une thermopompe à distance. Il existe trois modèles différents de HP6000ZB, la seule différence étant l'embout de connexion. Les fonctionnalités du produit demeurent identiques, mais le modèle de thermopompe sélectionné influence les options disponibles dans Neviweb (orientation des volets horizontaux et verticaux, puissance de ventilation, mode de fonctionnement).

- HP6000ZB-GE
- HP6000ZB-MA
- HP6000ZB-HS

Pour connaître les modèles de thermopompes supportés par le HP6000ZB, consulter l'<u>Annexe 4</u>.

#### Interface

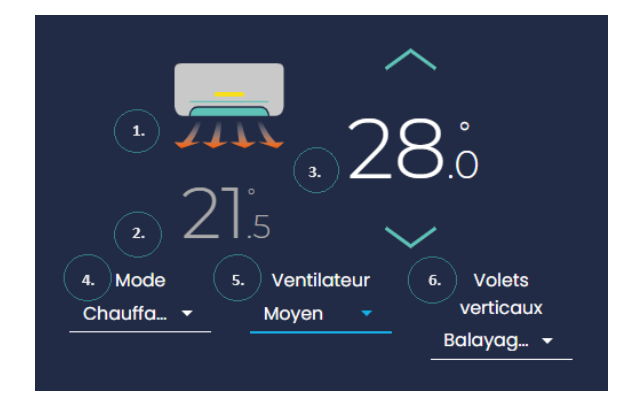

- 1. État de la thermopompe
- 2. Température actuelle
- 3. Température de la consigne
- 4. Mode de la thermopompe
- 5. Intensité de la ventilation
- 6. Orientation des volets

#### Configuration

| Paramètres                         | Description                                                                                                    | Options               |
|------------------------------------|----------------------------------------------------------------------------------------------------|-----------------------|
| Modèle de<br>thermopompe<br>murale | Permet de sélectionner la thermopompe murale<br>qui sera contrôlée par le thermostat.<br>Pour la liste des modèles supportés, consulter l' <u>Annexe 3</u> . |                       |
| Unité de<br>température            | Le format de température affiché à l'écran du<br>thermostat.                                                                                                 | Celsius<br>Fahrenheit |

| lgnorer la<br>télécommande               | Permet de retirer le contrôle de la<br>télécommande de la thermopompe murale.      | Oui<br>Non       |
|------------------------------------------|------------------------------------------------------------------------------------|------------------|
| Consigne max.<br>Climatisation           | La température de consigne maximale de climatisation disponible sur le thermostat. | 16 °C à 30 °C    |
| Consigne min.<br>Climatisation           | La température de consigne minimale de climatisation disponible sur le thermostat. | 16 °C à 30 °C    |
| Consigne max.<br>Chauffage               | La température de consigne maximale de<br>chauffage disponible sur le thermostat.  | 16 °C à 30 °C    |
| Consigne min.<br>Chauffage               | La température de consigne minimale de<br>chauffage disponible sur le thermostat.  | 16 °C à 30 °C    |
| Affichage de la<br>thermopompe<br>murale | Permet de retirer l'affichage de la thermopompe<br>murale.                         | Allumé<br>Éteint |

## HP6000ZB associé avec TH1134ZB-HC

Afin d'optimiser le contrôle du chauffage et de la climatisation au sein d'une même pièce, il est possible d'associer le HP6000ZB au TH1134ZB-HC.

# Notez que la tuile du HP6000ZB sera retirée de votre tableau de bord puisqu'elle est maintenant combinée à la tuile du TH1134ZB-HC.

Interface

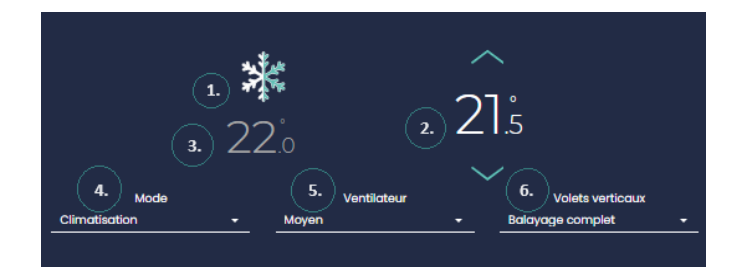

- 1. État de la thermopompe
- 2. Température de consigne
- 3. Température actuelle
- 4. Mode de la thermopompe
- 5. Contrôle de la ventilation
- 6. Orientation des volets

# Configuration

#### Thermostat

| Paramètres                                          | Description                                                                                                    | Options                                                  |
|-----------------------------------------------------|----------------------------------------------------------------------------------------------------|----------------------------------------------------------|
| Interface pour<br>thermopompe<br>murale<br>associée | Permet de sélectionner la thermopompe<br>murale qui sera contrôlée par le thermostat.<br>Pour la liste des modèles supportés, consulter l' <u>Annexe 3</u> .                                                                                                    | Interfaces de la<br>série HP6000ZB                       |
| Affichage<br>secondaire                             | L'information affichée dans la zone secondaire<br>de l'écran de l'appareil.                                                                                                    | Heure<br>Heure et<br>temp.extérieure<br>Aucun            |
| Unité de<br>température                             | Le format de température affiché à l'écran du thermostat.                                                                                                    | Celsius<br>Fahrenheit                                    |
| Format de<br>l'heure                                | Le format de l'heure affiché par l'appareil.                                                                                                    | 24h/12h                                                  |
| Langue                                              | La langue de l'affichage du thermostat.                                                                                                    | Français/Anglai<br>s                                     |
| Rétroéclairage                                      | Toujours allumé : Le rétroéclairage de l'écran<br>est toujours allumé et son intensité s'ajuste en<br>fonction de la lumière ambiante.<br>Sur demande : Le rétroéclairage s'allume<br>lorsque vous appuyez sur les boutons du<br>thermostat et s'éteint après 12 sec.<br>Chambre : Le rétroéclairage s'ajuste en<br>fonction de la lumière ambiante et s'éteint en<br>dessous de 20 % de luminosité. | Toujours allumé<br>Sur demande<br>Chambre                |
| Clavier                                             | Active ou désactive les boutons de l'appareil.                                                                                                    | Déverrouillé<br>Verrouillé<br>Empêcher la<br>déconnexion |

| Consigne max.<br>Climatisation               | La température de consigne maximale de climatisation disponible sur le thermostat.                                   | 20 °C à 30 °C            |
|----------------------------------------------|----------------------------------------------------------------------------------------------------|--------------------------|
| Consigne min.<br>Climatisation               | La température de consigne minimale de climatisation disponible sur le thermostat.                                   | 16 °C à 24 °C            |
| Consigne max.<br>Chauffage                   | La température de consigne maximale de chauffage disponible sur le thermostat.                                       | 15 °C à 30 °C            |
| Consigne min.<br>Chauffage                   | La température de consigne minimale de<br>chauffage disponible sur le thermostat.                                    | 5 °C à 23 °C             |
| Charge<br>connectée<br>principale<br>(watts) | Cette valeur est lue automatiquement par le<br>thermostat et est utilisée pour évaluer la<br>consommation d'énergie. | Détection<br>automatique |

#### Interface pour thermopompe murale

| Paramètres                                                 | Description                                                                                                    | Options        |
|------------------------------------------------------------|----------------------------------------------------------------------------------------------------|----------------|
| Modèle                                                     | Permet de sélectionner le modèle de la<br>thermopompe murale qui sera contrôlée<br>afin d'afficher seulement les options<br>disponibles pour celle-ci.                           |                |
| Température<br>d'opération<br>minimum de la<br>thermopompe | Il s'agit du seuil de température d'efficacité<br>de la thermopompe. Si cette température<br>est atteinte, le TH1134ZB-HC enclenchera<br>l'alimentation du chauffage auxiliaire. | -5 °C à -30 °C |

#### Configuration avancée

| Paramètres                                                                                   | Description                                                                                                    | Options                     |
|----------------------------------------------------------------------------------------------|----------------------------------------------------------------------------------------------------|-----------------------------|
| Ne plus autoriser le<br>chauffage si la<br>température<br>extérieure est<br>supérieure à     | Le chauffage de la thermopompe murale<br>sera verrouillé si la température extérieure<br>monte au-dessus de cette température.                             | 10 °C à 30 °C<br>Désactivée |
| Ne plus autoriser la<br>climatisation si la<br>température<br>extérieure est<br>inférieure à | La climatisation de la thermopompe<br>murale sera verrouillée si la température<br>extérieure descend au-dessous de cette<br>température.                  | 10 °C à 30 °C<br>Désactivée |
| Cycle sortie<br>principale                                                                   | Permet de choisir le cycle de sortie<br>principale du thermostat : cycle long pour<br>un ventilo-convecteur et cycle court pour<br>une plinthe électrique. | Court<br>Long               |

Notez que si la météo n'est pas disponible, la climatisation est autorisée avec le HP6000ZB. Veuillez également noter que si la température de la pièce est inférieure de 3 degrés à la consigne pendant plus d'une heure, le TH1134ZB-HC permettra à la plinthe et à la thermopompe de chauffer simultanément. Une fois la protection activée, un hystérésis de 1°C (la température de la pièce doit être supérieure à 2°C sous la consigne désirée) est utilisé pour désactiver la protection et revenir uniquement sur la thermopompe.

## DM2500ZB

#### Interface

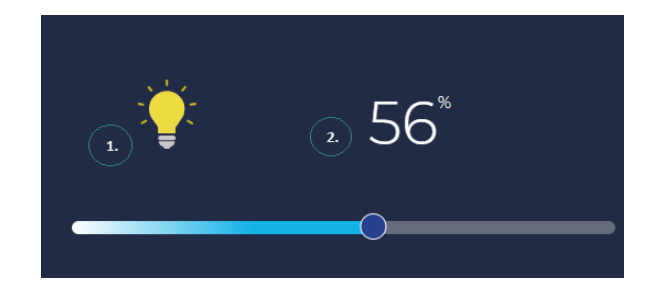

- 1. État du gradateur
- 2. Niveau de luminosité

## Configuration

| Paramètres                                   | Description                                                                                                    | Options                                           |                                             |
|----------------------------------------------|----------------------------------------------------------------------------------------------------|---------------------------------------------------|---------------------------------------------|
| Minuterie                                    | La minuterie détermine le temps de<br>fonctionnement de l'appareil. Lorsque la durée<br>déterminée est écoulée, l'appareil est<br>automatiquement éteint. | Inactive<br>1 min<br>2 min<br>5 min<br>10 min     | 15 min<br>30 min<br>1 h<br>2 h<br>3h<br>24h |
| Clavier                                      | Active ou désactive les boutons de l'appareil.                                                                                                    | Déverrouil<br>Verrouillé<br>Empêchei<br>connexior | llé<br>r la<br>n                            |
| Calibration<br>de<br>l'intensité<br>minimale | En sélectionnant l'intensité lumineuse<br>minimale, vous accédez plus rapidement à<br>l'intensité de lumière recherchée.                                  | 0 % à 100 s                                       | %                                           |
| Couleur<br>voyant OFF                        | Ce paramètre permet de modifier la couleur du<br>voyant du gradateur lorsque la charge est<br>désactivée (OFF).                                           | Fuchsia<br>Lime<br>Perle                          | Ambre<br>Bleu                               |

| Intensité<br>voyant OFF        | Ce paramètre permet d'éteindre ou d'ajuster<br>l'intensité du voyant du gradateur lorsque la<br>charge est désactivée (OFF). Utilisez cette<br>fonction comme veilleuse ou pour localiser le<br>gradateur dans le noir. | OFF<br>5 % à 100 %                  |
|--------------------------------|----------------------------------------------------------------------------------------------------|-------------------------------------|
| Couleur<br>voyant ON           | Ce paramètre permet de modifier la couleur du<br>voyant du gradateur lorsque la charge est<br>activée (ON).                                                                                                    | Fuschia Ambre<br>Lime Bleu<br>Perle |
| Intensité<br>voyant ON         | Ce paramètre permet d'éteindre ou d'ajuster<br>l'intensité du voyant du gradateur lorsque la<br>charge est activée (ON).                                                                                                | OFF<br>5 % à 100 %                  |
| Charge<br>connectée<br>(watts) | Cette valeur est lue automatiquement par le<br>thermostat et est utilisée pour évaluer la<br>consommation d'énergie.                                                                                                    | Détection<br>automatique            |

| Paramètres        | Description                                                 |
|-------------------|-------------------------------------------------------------|
| Action sur double | En effectuant un double-clic sur le haut du gradateur, cela |
| appui en haut     | fera ouvrir la valve <i>(non modifiable).</i>               |
| Action sur double | En effectuant un double-clic sur le bas du gradateur, cela  |
| appui en bas      | fera fermer la valve <i>(non modifiable).</i>               |

## SW2500ZB

#### Interface

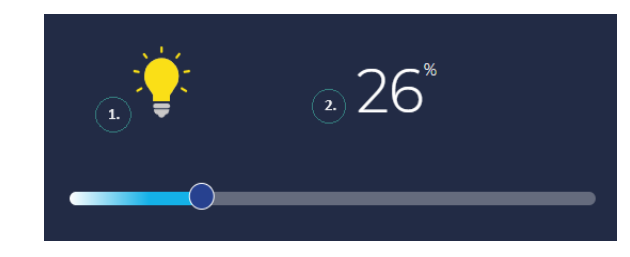

- 1. État de l'interrupteur
- 2. Contrôle de l'interrupteur

## Configuration

| Paramètres              | Description                                                                                                    | Options                                           |                                             |
|-------------------------|----------------------------------------------------------------------------------------------------|---------------------------------------------------|---------------------------------------------|
| Minuterie               | La minuterie détermine le temps de<br>fonctionnement de l'appareil. Lorsque la durée<br>déterminée est écoulée, l'appareil est<br>automatiquement éteint.                                                                  | Inactive<br>1 min<br>2 min<br>5 min<br>10 min     | 15 min<br>30 min<br>1 h<br>2 h<br>3h<br>24h |
| Clavier                 | Active ou désactive les boutons de l'appareil.                                                                                                    | Déverrouil<br>Verrouillé<br>Empêcher<br>déconnexi | lé<br>la<br>ion                             |
| Couleur<br>voyant OFF   | Ce paramètre permet de modifier la couleur du<br>voyant de l'interrupteur lorsque la charge est<br>désactivée (OFF).                                                                                                    | Fuchsia<br>Lime<br>Perle                          | Ambre<br>Bleu                               |
| Intensité<br>voyant OFF | Ce paramètre permet d'éteindre ou d'ajuster<br>l'intensité du voyant de l'interrupteur lorsque la<br>charge est désactivée (OFF). Utilisez cette<br>fonction comme veilleuse ou pour localiser<br>l'appareil dans le noir. | OFF<br>5 % à 100 %                                | %                                           |

| Couleur<br>voyant ON           | Ce paramètre permet de modifier la couleur du<br>voyant de l'interrupteur lorsque la charge est<br>activée (ON).              | Fuschia<br>Lime<br>Perle | Ambre<br>Bleu |
|--------------------------------|----------------------------------------------------------------------------------------------------|--------------------------|---------------|
| Intensité<br>voyant ON         | Ce paramètre permet d'éteindre ou d'ajuster<br>l'intensité du voyant de l'interrupteur lorsque la<br>charge est activée (ON). | OFF<br>5 % à 100 %       | %             |
| Charge<br>connectée<br>(Watts) | Cette valeur est lue automatiquement par le<br>thermostat et est utilisée pour évaluer la<br>consommation d'énergie.          | Détection<br>automatic   | que           |

| Paramètres                         | Description                                                                                                    |
|------------------------------------|----------------------------------------------------------------------------------------------------|
| Action sur double<br>appui en haut | En effectuant un double-clic sur le haut de l'interrupteur,<br>cela fera ouvrir la valve <i>(non modifiable).</i> |
| Action sur double<br>appui en bas  | En effectuant un double-clic sur le bas de l'interrupteur, cela fera fermer la valve <i>(non modifiable)</i> .    |

#### DM2550ZB

Interface

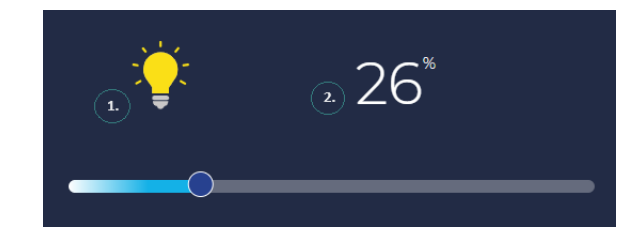

- 1. État du gradateur
- 2. Niveau de luminosité

Configuration

 Sous GT130

 Paramètres
 Description
 Options

| Minuterie                                  | La minuterie détermine le temps de<br>fonctionnement de l'appareil. Lorsque la durée<br>déterminée est écoulée, l'appareil est<br>automatiquement éteint.                                                               | Inactive<br>1 min<br>2 min<br>5 min<br>10 min   | 15 min<br>30 min<br>1 h<br>2 h<br>3h<br>24h |
|--------------------------------------------|----------------------------------------------------------------------------------------------------|-------------------------------------------------|---------------------------------------------|
| Clavier                                    | Active ou désactive les boutons de l'appareil.                                                                                                    | Déverroui<br>Verrouillé<br>Empêche<br>connexioi | llé<br>r la<br>n                            |
| Calibration<br>de l'intensité<br>minimale  | En sélectionnant l'intensité lumineuse minimale,<br>vous accédez plus rapidement à l'intensité de<br>lumière recherchée. Celle-ci peut varier selon le<br>type d'ampoule utilisé.                                       | 0 % à 100                                       | %                                           |
| Couleur<br>voyant OFF                      | Ce paramètre permet de modifier la couleur du<br>voyant du gradateur lorsque la charge est<br>désactivée (OFF).                                                                                                    | Fuchsia<br>Lime<br>Perle                        | Ambre<br>Bleu                               |
| Double-clic<br>haut -<br>Intensité<br>100% | En effectuant un double-clic sur le haut du<br>gradateur, cela fera ouvrir la lumière avec une<br>intensité à 100%                                                                                                    | Oui<br>Non                                      |                                             |
| Intensité<br>voyant OFF                    | Ce paramètre permet d'éteindre ou d'ajuster<br>l'intensité du voyant du gradateur lorsque la<br>charge est désactivée (OFF). Utilisez cette<br>fonction comme veilleuse ou pour localiser le<br>gradateur dans le noir. | OFF<br>5 % à 100                                | %                                           |
| Couleur<br>voyant ON                       | Ce paramètre permet de modifier la couleur du<br>voyant du gradateur lorsque la charge est<br>activée (ON).                                                                                                    | Fuschia<br>Lime<br>Perle                        | Ambre<br>Bleu                               |
| Intensité<br>voyant ON                     | Ce paramètre permet d'éteindre ou d'ajuster<br>l'intensité du voyant du gradateur lorsque la<br>charge est activée (ON).                                                                                                | OFF<br>5 % à 100                                | %                                           |

| Contrôle de<br>phase           | Ce paramètre permet d'ajuster la phase de<br>l'appareil pour s'adapter aux différentes<br>lumières.                  | Inverse<br>Avancée       |
|--------------------------------|----------------------------------------------------------------------------------------------------|--------------------------|
| Charge<br>connectée<br>(Watts) | Cette valeur est lue automatiquement par le<br>thermostat et est utilisée pour évaluer la<br>consommation d'énergie. | Détection<br>automatique |

| Paramètres        | Description                                                |
|-------------------|------------------------------------------------------------|
| Action sur double | En effectuant un double-clic sur le haut du gradateur,     |
| appui en haut     | cela fera ouvrir la valve <i>(non modifiable)</i> .        |
| Action sur double | En effectuant un double-clic sur le bas du gradateur, cela |
| appui en bas      | fera fermer la valve <i>(non modifiable).</i>              |

## RM3250ZB

#### Interface

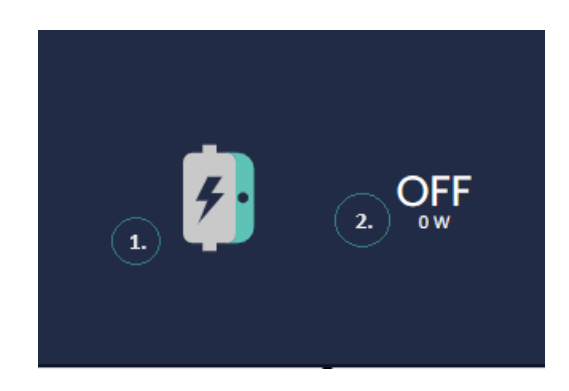

- 1. État du contrôleur de charge
- 2. Contrôle du contrôleur de charge

#### Configuration

| Minuterie                      | La minuterie détermine le temps de<br>fonctionnement de l'appareil. Lorsque la durée<br>déterminée est écoulée, l'appareil est<br>automatiquement éteint.                  | Inactive<br>1 min<br>2 min<br>5 min<br>10 min                    | 15 min<br>30 min<br>1 h<br>2 h<br>3h<br>24h |
|--------------------------------|----------------------------------------------------------------------------------------------------|------------------------------------------------------------------|---------------------------------------------|
| Clavier                        | Active ou désactive les boutons de l'appareil.                                                                                                    | Déverrouillé<br>Verrouillé<br>Empêcher la<br>déconnexio          | a<br>n                                      |
| Charge<br>connectée<br>(watts) | La puissance en watt de la charge électrique<br>connectée à l'appareil. Cette valeur est lue<br>automatiquement et est utilisée pour évaluer<br>la consommation d'énergie. | Détection<br>automatiqu                                          | e                                           |
| Appareil<br>contrôlé           | Sélectionnez l'appareil branché à votre<br>contrôleur de charge RM3250ZB pour assurer<br>son bon fonctionnement avec Éco Sinopé.                                           | Chauffe-ea<br>Pompe de p<br>Chargeur de<br>voiture élec<br>Autre | u<br>iscine<br>e<br>trique                  |

| Paramètres               | Description                           | Option     |
|--------------------------|---------------------------------------|------------|
| Action lors de détection | Fermeture du contrôleur de charge     | Fermer     |
| de fuites d'eau          | électrique en cas de détection d'eau. | l'appareil |

## MC3100ZB

#### Interface

#### Sous GT130

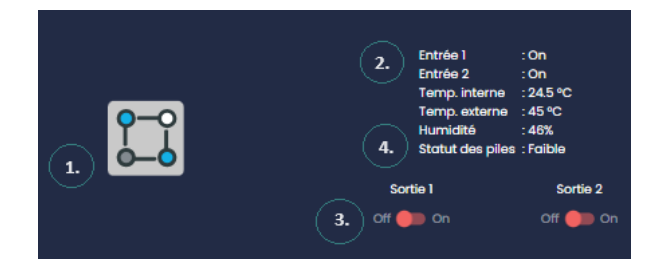

- 1. État du contrôleur multifonction
- 2. État des entrées
- 3. États des sorties
- 4. Statut des piles (si piles installées)

| Paramètres                             | Description                                                                                                    | Options                                                                                      |                                      |
|----------------------------------------|----------------------------------------------------------------------------------------------------|----------------------------------------------------------------------------------------------|--------------------------------------|
| Nom<br>entrées/sorti<br>es             | Permet de personnaliser le nom des entrées et des sorties du contrôleur multifonction.                                                                          |                                                                                              |                                      |
| Minuterie<br>(Sortie 1 et<br>Sortie 2) | La minuterie détermine le temps de<br>fonctionnement de l'appareil. Lorsque la durée<br>déterminée est écoulée, l'appareil est<br>automatiquement éteint.       | Inactive<br>1 min<br>2 min<br>5 min<br>10 min                                                | 15 min<br>30 min<br>1 h<br>2 h<br>3h |
| Alerte de<br>température<br>basse      | Permet de sélectionner si vous voulez être alerté<br>(selon vos préférences de communication) si la<br>température lue par l'appareil se rend sous<br>5°C/41°F. | Désactivé<br>5 C<br>6 C<br>7 C<br>8 C<br>9 C<br>10 C<br>11 C<br>12 C<br>13 C<br>14 C<br>15 C | 9e                                   |

## Configuration

| Envoi d'alerte | Permet de déterminer si le système envoie une  | Oui |
|----------------|------------------------------------------------|-----|
| sur            | alerte lorsque l'entrée x s'active. Le message | Non |
| activation de  | peut être personnalisé au besoin               |     |
| l'entrée 1 / 2 |                                                |     |
|                |                                                |     |

Interface

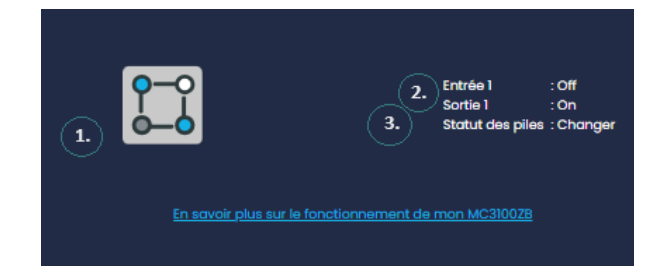

- 1. État du contrôleur multifonction
- 2. État de l'entrée et de la sortie
- 3. Statut des piles

## Configuration - Entrée 1 et 2

| Paramètres                                  | Description                                                                              | Options                                |
|---------------------------------------------|------------------------------------------------------------------------------------------|----------------------------------------|
| Nom Entrée                                  | Permet de personnaliser le nom de l'entrée du contrôleur multifonction.                  |                                        |
| Délai<br>d'activation de<br>l'entrée        |                                                                                          | Inactif<br>1-2-5-10-15-30min<br>1-2-3h |
| Délai de<br>désactivation<br>de l'entrée    |                                                                                          | Inactif<br>1-2-5-10-15-30min<br>1-2-3h |
| Envoyer une<br>alerte si entrée<br>détectée | Si entrée 1 détectée, ce paramètre permet<br>d'envoyer une alerte.                       | Oui<br>Non                             |
| Message<br>d'alerte<br>personnalisé         | Si entrée 1 détectée, ce paramètre permet<br>d'envoyer un message d'alerte personnalisé. | Oui<br>Non                             |
| Sujet du<br>message                         | Permet de personnaliser le sujet du message<br>qui sera envoyé.                          |                                        |

| Message de | Permet de personnaliser le sujet du message                                  |
|------------|------------------------------------------------------------------------------|
| l'entrée   | qui sera envoyé si l'entrée 1 de votre contrôleur multifonction s'enclenche. |
|            |                                                                              |

Configuration - Sortie 1 et 2

| Paramètres       | Description                                                                 | Options                                |
|------------------|-----------------------------------------------------------------------------|----------------------------------------|
| Nom Sortie       | Permet de personnaliser le nom de la sortie<br>du contrôleur multifonction. |                                        |
| Minuterie Sortie |                                                                             | Inactif<br>1-2-5-10-15-30min<br>1-2-3h |

| Paramètres                          | Description                                                                                                    | Options                                                             |
|-------------------------------------|----------------------------------------------------------------------------------------------------|---------------------------------------------------------------------|
| Nom Entrée 1                        | Pour personnaliser le nom de l'entrée du contrôleur multifonction.                                                                                                 |                                                                     |
| Polarité de<br>l'entrée 1           | Pour indiquer si le contact est normalement<br>ouvert ou normalement fermé, afin d'indiquer la<br>polarité qui doit être détectée pour les<br>différentes actions. | Contact<br>normalement<br>Ouvert<br>Contact<br>normalement<br>Fermé |
| Fermer la<br>valve                  | Si entrée 1 détectée, ce paramètre permet de<br>fermer la valve.                                                                                                   | Oui<br>Non                                                          |
| Envoyer une<br>alerte               | Si entrée 1 détectée, ce paramètre permet<br>d'envoyer une alerte.                                                                                                 | Oui<br>Non                                                          |
| Message<br>d'alerte<br>personnalisé | Si entrée 1 détectée, ce paramètre permet<br>d'envoyer un message d'alerte personnalisé.                                                                           | Oui<br>Non                                                          |
| Sujet du<br>message                 | Permet de personnaliser le sujet du message<br>qui sera envoyé.                                                                                                    |                                                                     |
| Message                             | Permet de personnaliser le sujet du message<br>qui sera envoyé si l'entrée 1 de votre contrôleur<br>multifonction s'enclenche.                                     |                                                                     |
| Nom Sortie 1                        | Permet de personnaliser le nom de la sortie du contrôleur multifonction.                                                                                           |                                                                     |

#### RM3500ZB

Le contrôleur de chauffe-eau intelligent Calypso Zigbee permet de contrôler à distance un chauffe-eau électrique (maximum 20,8A à 240V).

Lien vers la <u>fiche Produit</u> Lien vers le <u>guide d'installation</u>

#### Interface

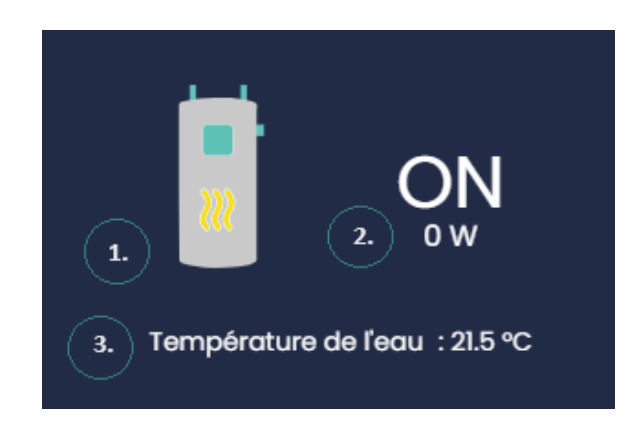

- État du contrôleur de chauffe-eau
- 2. Charge connectée
- 3. Température de l'eau

#### Configuration

| Paramètres                                     | Description                                                                                                    | Options                                       |
|------------------------------------------------|----------------------------------------------------------------------------------------------------|-----------------------------------------------|
| Capacité du<br>réservoir                       | Permet de sélectionner la capacité du réservoir<br>à eau chaude.                                                                                                    | 40 Gal<br>50 Gal<br>60 Gal<br>80 Gal          |
| Protection<br>basse<br>température<br>de l'eau | Votre RM3500ZB remettra en marche votre<br>chauffe-eau si la température de l'eau<br>rapportée par la sonde est sous le seuil minimal<br>de température sélectionné.       | 45 °C - Défaut<br>46 °C à 55 °C<br>Désactiver |
| Charge<br>connectée<br>(watts)                 | La puissance en watt de la charge électrique<br>connectée à l'appareil. Cette valeur est lue<br>automatiquement et est utilisée pour évaluer la<br>consommation d'énergie. | Détection<br>automatique                      |

#### Notification

#### Paramètres

Alerte si détection d'eau (si câble de périmètre connecté)

Alerte sonde débranchée (si la sonde de température a été connectée et que celle-ci se débranche, une alerte sera émise).

#### SP2600ZB

#### Interface

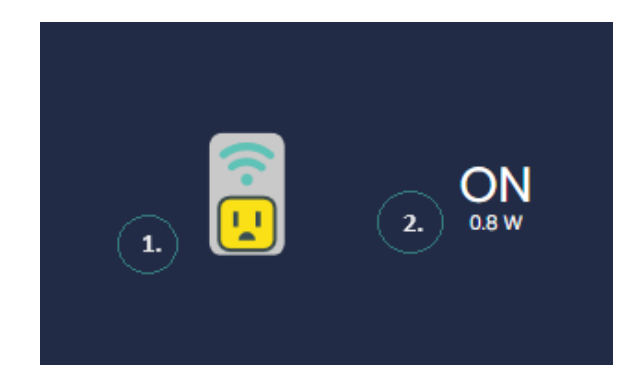

- 1. État de la prise électrique
- 2. Contrôle de la prise électrique

#### Configuration

Aucune configuration n'est possible pour cet appareil.

# Solution de protection contre les dégâts d'eau

La technologie Wi-Fi maillée Sedna Mesh développée par Sinopé permet aux valves de communiquer entre elles et avec la passerelle GT4220WF-M pour assurer une protection accrue et une répétition de signal sans faille dans tout l'immeuble.

#### GT4220WF-M

La passerelle Sedna Mesh peut supporter jusqu'à 100 valves principales maillées (à une distance de 60 pieds maximum), ce qui n'inclut pas les appareils secondaires qui sont reliés aux valves principales. Il est possible d'ajouter des passerelles Sedna Mesh au réseau pour agrandir et stabiliser le réseau, par exemple pour des grands bâtiments.

#### Interface

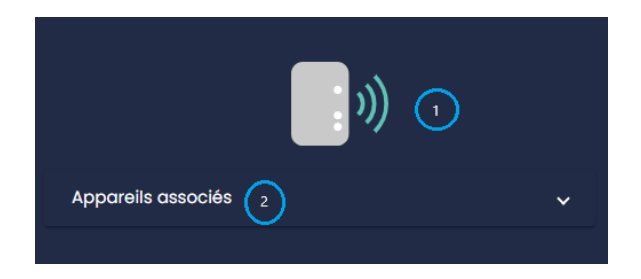

- 1. Statut de la passerelle
- 2. Appareils associés

#### Configuration

| Paramètres | Description                                    | Options                    |
|------------|------------------------------------------------|----------------------------|
| Clavier    | Active ou désactive les boutons de l'appareil. | Verrouillé<br>Déverrouillé |

#### Appareils associés

Les appareils associés à la passerelle Sedna Mesh sont affichés dans cette section. En cliquant sur un appareil, l'utilisateur est redirigé vers la page de ce dernier.
### ACT4220WF-M-UPS

La valve principale du système Sedna Mesh est pré-programmée pour fermer automatiquement l'entrée d'eau principale dès qu'une fuite d'eau est détectée. Il ne peut y avoir qu'une seule valve principale Sedna Mesh par unité dans Sinopé Smart Systems.

#### Interface

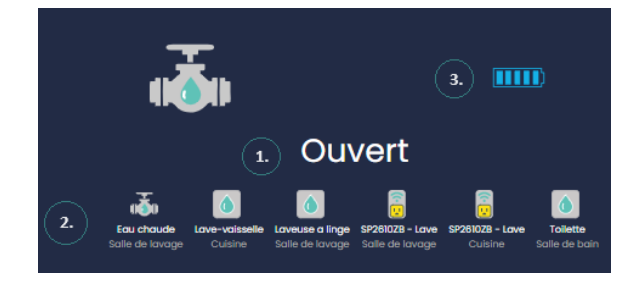

- 3. Statut de l'actuateur
- 4. Appareils associés
- 5. Statut des piles (si piles installées)

### Configuration

| Paramètres                           | Description                                                                                                    | Options                                                                                                   |
|--------------------------------------|----------------------------------------------------------------------------------------------------|----------------------------------------------------------------------------------------------------|
| Alimentation<br>de secours           | Permet de sélectionner le ou les type(s)<br>d'alimentation de secours de votre appareil.                                                                                                    | <ul><li>ACUPS-01</li><li>Piles</li><li>Piles et ACUPS-01</li></ul>                                        |
| Action en cas<br>de risque de<br>gel | Ce paramètre permet de régler l'action de la<br>valve lorsque la température d'un détecteur<br>passe sous la barre des 5 °C (41 °F).                                                                                                    | <ul><li>Aucune action</li><li>Fermer la valve</li></ul>                                                   |
| Action en cas<br>de piles<br>faibles | Permet de prendre action lorsque le statut des<br>piles atteint le niveau Faible et lorsque des<br>piles au lithium ont été choisies comme<br>alimentation de secours. Cette action peut<br>être paramétrée différemment pour la valve<br>secondaire, le cas échéant. | <ul> <li>Aucune action</li> <li>Fermer la valve</li> <li>Fermer en cas de<br/>panne de courant</li> </ul> |

### Capteur de débit (FS4220 / FS4221)

Disponible seulement pour les valves Sedna de 2e génération Zigbee et Wi-Fi Mesh, ce produit ne s'affiche pas individuellement dans le tableau de bord. Une fois le capteur de débit connecté à une valve, ses paramètres de configuration s'affichent automatiquement dans la page de celle-ci.

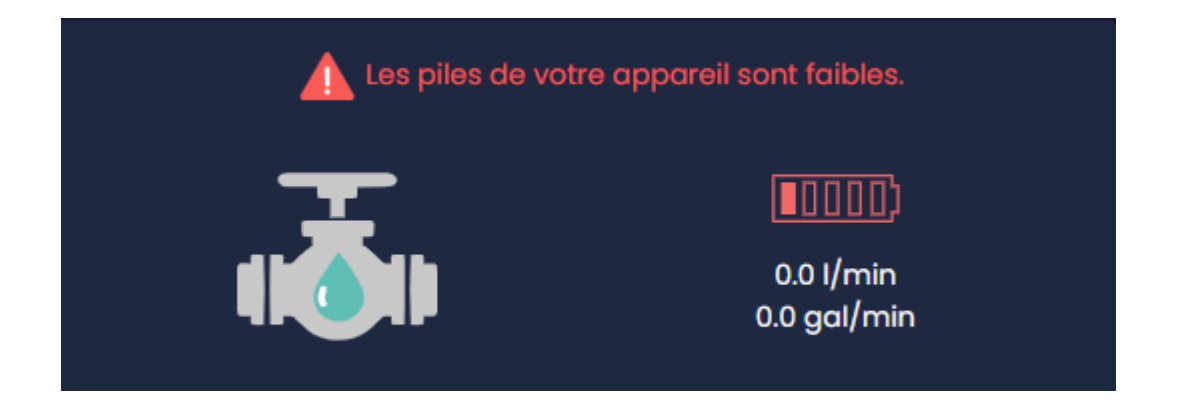

Le débit d'eau actuel s'affiche sur la page action de la valve sur laquelle est connecté le capteur de débit et s'actualise à toutes les 15 secondes. Cette donnée s'affiche seulement lorsque la valve est ouverte.

| Paramètres                                   | Description                                                                                                    | Options                                                                                                    |
|----------------------------------------------|----------------------------------------------------------------------------------------------------|----------------------------------------------------------------------------------------------------|
| Numéro de<br>pièce du<br>capteur de<br>débit | Sélectionner numéro de modèle figurant sur le<br>capteur de débit Sinopé                                                    | <ul> <li>Aucun capteur de<br/>débit - Défaut</li> <li>FS4220 (3/4")</li> <li>FS4221 (1")</li> </ul>                            |
| Action en cas<br>de débit<br>inhabituel*     | Permet de régler l'action de la valve et<br>l'activation d'alertes lorsque le capteur de<br>débit détecte un débit anormal. | <ul> <li>Aucune action</li> <li>Fermer la valve et<br/>envoyer une alerte</li> <li>Envoyer une alerte<br/>seulement</li> </ul> |
| Période de<br>consommati<br>on maximale      | Permet de sélectionner la durée de débit<br>anormal tolérée avant le déclenchement de<br>l'action choisie.                  | 15 min 2 h<br>30 min 3 h<br>45 min 6 h<br>60 min 12 h<br>75 min 24 h<br>90 min                                                 |

#### Alarmes

| Paramètres     | Description                                  | Options                        |
|----------------|----------------------------------------------|--------------------------------|
| Alerte de pile | Lorsque activé, permet d'envoyer une alerte* | Activer                        |
| faible         | pour indiquer que les piles sont faibles.    | <ul> <li>Désactiver</li> </ul> |

**Note :** Lors de panne de courant, aucune notification n'est envoyée; elle sera alors envoyée quand l'électricité sera de retour.

### Appareils associés

Cette section regroupe tous les appareils étant associés à une valve Sedna (enfants de la valve) tels les détecteurs de fuites d'eau.

### ACT4220ZB-M-UPS

En configuration Mesh, la valve Zigbee est pré-programmée pour copier le comportement de l'<u>actuateur Wi-Fi Mesh</u> (exemple : fermeture de valve sur détection d'eau), mais certains paramètres peuvent être spécifiquement configurés.

Interface

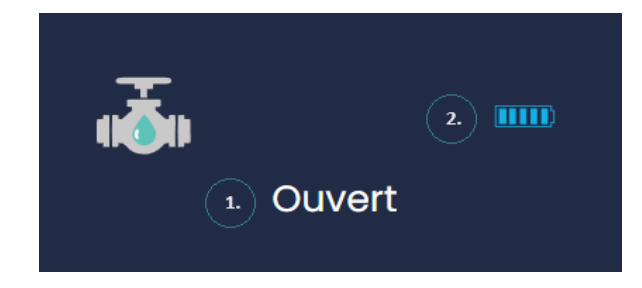

- 1. Statut de l'actuateur
- 2. Statut des piles (si piles installées)

### Configuration

| Paramètres                 | Description                                                                                                    | Options                                |
|----------------------------|----------------------------------------------------------------------------------------------------|----------------------------------------|
| Alimentation<br>de secours | Ce paramètre permet de sélectionner le ou les<br>type(s) d'alimentation de secours de votre<br>appareil.                                                                               | ACUPS-01<br>Piles<br>Piles et ACUPS-01 |
| Action en<br>cas de gel    | Paramètre uniquement disponible pour une valve<br>principale. Si une valve secondaire est associée,<br>cette dernière appliquera le paramètre<br>sélectionné pour la valve principale. |                                        |

### Capteur de débit

Voir section Capteur de débit connecté à une valve principale Mesh.

### Alarmes

| Paramètres               | Description                                                                               | Options                                      |
|--------------------------|-------------------------------------------------------------------------------------------|----------------------------------------------|
| Alerte de pile<br>faible | Lorsque activé, permet d'envoyer une alerte*<br>pour indiquer que les piles sont faibles. | <ul><li>Activer</li><li>Désactiver</li></ul> |

\*Note : Lors de panne de courant, aucune notification n'est envoyée; elle sera alors envoyée quand l'électricité sera de retour.

Attention : si un appareil est supprimé du compte, tout le contenu incluant les archives de données sera supprimé.

### Détecteurs de fuite d'eau

En configuration Mesh, les détecteurs de fuite d'eau sont pré-programmés pour envoyer un signal à la valve principale, déclenchant ainsi la fermeture de l'entrée d'eau. Un maximum de 20 accessoires (détecteurs de fuite d'eau et <u>autres</u> <u>accessoires</u>) peuvent être associés à chaque valve.

Il existe différents modèles de détecteurs, présentant la même interface :

- WL4200 / WL4210
- WL4200S / WL4210S (détecteur d'eau avec sonde)
- WL4200C / WL4210C (détecteur d'eau avec câble de périmètre)

Interface

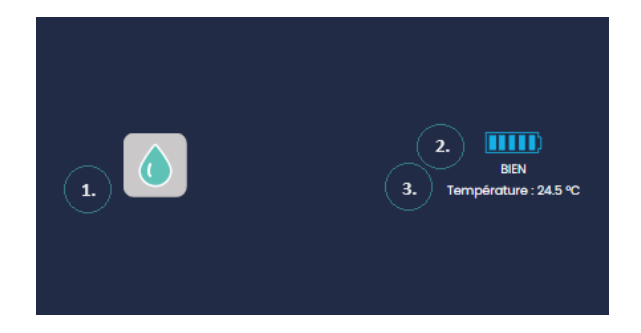

- 1. État du détecteur de fuite d'eau
- 2. État des piles
- 3. Température

### Configuration

| Paramètres                           | Description                                                                                                    | Options                                        |
|--------------------------------------|----------------------------------------------------------------------------------------------------|------------------------------------------------|
| Type de pile                         | Permet de choisir le type de piles utilisées dans<br>vos détecteurs.                                                   | <ul><li>Alcaline</li><li>Lithium (D)</li></ul> |
| Alerte en cas<br>de piles<br>faibles | Un message d'alerte est envoyé lorsque les piles<br>d'un détecteur sont faibles.                                       | <ul><li>Activer</li><li>Désactiver</li></ul>   |
| Alerte en cas<br>de risque de<br>gel | Un message d'alerte est envoyé lorsque la<br>température lue par un détecteur passe sous<br>la barre des 5 °C (41 °F). | <ul><li>Activer</li><li>Désactiver</li></ul>   |

| Alerte en cas  | Un message d'alerte est envoyé lorsque le      |
|----------------|------------------------------------------------|
| de fuite d'eau | détecteur (WL4210-M), la sonde (AC4200S) ou le |
|                | câble de périmètre (AC4200C-01) captent la     |
|                | présence d'eau.                                |
|                |                                                |

Activer

Désactiver

### Autres accessoires

I.

Il est possible d'associer d'autres appareils Sinopé à la valve principale Mesh, qui auront pour rôle principal d'interagir avec cette dernière.

### Prise intelligente SP2600ZB

Permet de brancher des appareils ménagers (exemple : laveuse) pour couper automatiquement l'alimentation électrique dès qu'une fuite d'eau est détectée. Pour remettre la prise intelligente en fonction à la suite d'une fuite d'eau, l'utilisateur doit appuyer sur le bouton ou utiliser l'application de gestion.

### Interrupteur SW2500ZB / Gradateur DM2500ZB

Associés à une valve Sedna, ces appareils permettent d'ouvrir ou de fermer celle-ci avec un double-clic (paramètres non modifiables). Un simple clic allume ou éteint la lumière. Ils servent aussi de répéteur de signal Zigbee, lorsqu'un détecteur est situé trop loin de la valve. Ces produits doivent être installés par un électricien.

### Contrôleur multifonction MC3100ZB

Associé à une valve Sedna, le contrôleur multifonction fait le pont entre le système de protection contre les dégâts d'eau et le système d'alarme, permettant de fermer automatiquement la valve lorsque le système est armé et/ou de communiquer avec la centrale d'alarme lorsqu'il y a un dégât d'eau. Ce produit doit être installé par un technicien de système d'alarme.

# Solutions d'eau Zigbee

Les appareils Sedna Zigbee Sinopé peuvent être utilisés pour bâtir un système de détection d'eau seulement, avec ou sans fermeture d'une entrée d'eau.

Exemples d'installation

- Détection de fuite d'eau et fermeture de valve sous GT130
- Système d'alertes seulement (sans coupure d'eau)
- Système d'irrigation
- Pompe à puisard

### Détection de fuite d'eau et fermeture de valve sous GT130

La valve VA4220ZB peut être utilisée pour créer un système de détection de fuite d'eau sous une passerelle GT130. Pour provoquer la fermeture de l'entrée d'eau sur détection de fuite, il faut créer une <u>automatisation en fonction de détection</u> <u>d'eau</u>.

#### Configuration VA4220ZB sous GT130

| Paramètres                           | Description                                                                                                    | Options                                                                                                    |
|--------------------------------------|----------------------------------------------------------------------------------------------------|----------------------------------------------------------------------------------------------------|
| Alimentation                         | Permet de sélectionner le ou les type(s)                                                                                                    | <ul> <li>ACUPS-01</li> <li>Piles</li> <li>Piles et</li></ul>                                                              |
| de secours                           | d'alimentation de secours de votre appareil.                                                                                                    | ACUPS-01                                                                                                    |
| Action en cas                        | Ce paramètre permet de régler l'action de la                                                                                                    | <ul> <li>Aucune</li></ul>                                                                                                 |
| de risque de                         | valve lorsque la température d'un détecteur                                                                                                    | action <li>Fermer la</li>                                                                                                 |
| gel                                  | passe sous la barre des 5 °C (41 °F).                                                                                                    | valve                                                                                                    |
| Action en cas<br>de piles<br>faibles | Permet de prendre action lorsque le statut des<br>piles atteint le niveau Faible et lorsque des piles<br>au lithium ont été choisies comme alimentation<br>de secours. Cette action peut être paramétrée<br>différemment pour la valve secondaire, le cas<br>échéant. | <ul> <li>Aucune<br/>action</li> <li>Fermer la<br/>valve</li> <li>Fermer en<br/>cas de<br/>panne de<br/>courant</li> </ul> |

### Système d'alertes seulement (sans coupure d'eau)

Il est aussi possible d'associer des détecteurs de fuite d'eau directement à une passerelle GT130, créant ainsi un système d'alertes seulement. La fuite d'eau sera ainsi signalée (alerte) selon les paramètres sélectionnés. Une <u>automatisation en</u> <u>fonction de détection d'eau</u> doit aussi être créée pour indiquer le comportement que doivent avoir les détecteurs sous la passerelle GT130.

| Paramètres                           | Description                                                                                                    | Options                                      |
|--------------------------------------|----------------------------------------------------------------------------------------------------|----------------------------------------------|
| Type de pile                         | Pour indiquer le type de pile utilisé dans le<br>détecteur, permettant de calculer l'usure de<br>façon adéquate | <ul><li>Lithium</li><li>Alcaline</li></ul>   |
| Alerte en cas<br>de piles<br>faibles | Pour activer ou désactiver l'envoi d'alerte en cas<br>de piles faibles                                          | <ul><li>Activer</li><li>Désactiver</li></ul> |
| Alerte en cas<br>de risque de<br>gel | Pour activer ou désactiver l'envoi d'alerte en cas<br>de risque de gel                                          | <ul><li>Activer</li><li>Désactiver</li></ul> |
| Alerte de<br>fuite d'eau             | Pour activer ou désactiver l'envoi d'alerte en cas<br>de fuite d'eau                                            | <ul><li>Activer</li><li>Désactiver</li></ul> |

#### Configuration et alarmes détecteurs de fuite d'eau sous GT130

# Interverrouillage

L'interverrouillage, aussi appelé entrebarrage, permet d'éviter que différents systèmes de chauffage ou climatisation fonctionnent en même temps. Cette solution est disponible avec les différents modèles de la série HP6000ZB, lesquels peuvent également être combinés avec le thermostat TH1134ZB-HC.

# HP6000ZB

L'interverrouillage est disponible sur SSS, il suffit de créer des automatisations à partir du HP6000ZB.

Lorsque créées, les automatisations associées à votre thermopompe influencent l'état des thermostats sélectionnés. Ainsi, si votre thermopompe est en mode climatisation, les thermostats seront désactivés.

Dans le cas où un thermostat sélectionné dans l'interverrouillage subit un changement de consigne (manuellement ou par SSS), celui-ci sera remis en fonction. Si la thermopompe demeure en mode climatisation pendant les 30 minutes suivantes, ledit thermostat sera désactivé.

# HP6000ZB combiné avec le TH1134ZB-HC

Dans un contexte où le HP6000ZB est associé avec le TH1134ZB-HC, il est également possible de faire l'interverrouillage.

| Affichage                                         | ^ |
|---------------------------------------------------|---|
| Nom*                                              |   |
| Thermostat HC                                     |   |
| Pièce                                             |   |
| Salon                                             | - |
| Étiquettes                                        |   |
| 1                                                 |   |
| •                                                 |   |
| Configuration                                     |   |
| Thermostat                                        |   |
| Interface pour thermopompe murale associée        |   |
| HP60C0ZB-GE                                       | - |
| Affichana na candalan                             |   |
| Heure et température extérieure                   | - |
| ·                                                 |   |
| Format de températue                              |   |
|                                                   | • |
| Format de l'heure                                 |   |
| 24 h                                              | - |
| Langue                                            |   |
| Français                                          | - |
|                                                   |   |
| Retmanninge                                       | - |
|                                                   |   |
| Clavier                                           |   |
| Empêcher la déconnexion                           | • |
| Consigne max. climatisation                       |   |
| 24.0 °C                                           | - |
|                                                   |   |
| 20.0 °C                                           | - |
|                                                   |   |
| Consigne max. chauffage                           |   |
| 23.0 °C                                           | • |
| Consigne min. chauffoge<br>15.0 °C                | Ţ |
| Observe convert for (south )                      |   |
| Charge connectee (watts)<br>2647                  |   |
|                                                   |   |
| Interface pour thermopompe murale                 |   |
| Modèle                                            |   |
| Autre                                             | - |
| Température d'opération minimum de la thermonomoe |   |
| -18.0 °C                                          | - |
|                                                   |   |

Comme mentionné précédemment, les paramètres du HP6000ZB sont associés à ceux du TH1134ZB-HC. Il faudra donc créer l'interverrouillage dans les paramètres du TH1134ZB-HC.

Une fois combiné avec le HP6000ZB, le TH1134ZB-HC peut optimiser le chauffage entre la plinthe électrique et la thermopompe. Pour assurer cette priorisation, il est important de remplir le champ suivant : *Température d'opération minimum de la thermopompe*. Cette valeur représente ainsi le seuil de température d'efficacité de la thermopompe. Si cette température est dépassée, le TH1134ZB-HC activera le chauffage auxiliaire.

Paramètre par défaut lorsque les deux appareils sont associés :

- La télécommande est automatiquement ignorée.
- Le TH1134ZB-HC affichera sur l'appareil la consigne SEULEMENT.
- La priorisation de la thermopompe se fait automatiquement.

### Programmer les automatisations pour l'interverrouillage

|      | Créer une automatisation                                        |  |
|------|-----------------------------------------------------------------|--|
|      | Nom*<br>Interverroullage clim/chauffage                         |  |
| Si   |                                                                 |  |
|      | HP-A (101 - Pas de pièce)<br>Mode climatisation activé          |  |
|      | + Ajouter une condition                                         |  |
| Alor |                                                                 |  |
| Į    | TH1123ZB <i>(101 - Pas de pièce)</i><br>Mode système : Arrêt    |  |
| Į    | TH1124ZB <i>(101 - Pas de pièce)</i><br>Mode système : Arrêt    |  |
| Į    | TH1134ZB-HC <i>(101 - Pas de pièce)</i><br>Mode système : Arrêt |  |
| Į    | TH1300ZB <i>(101 - Pas de pièce)</i><br>Mode système : Arrêt    |  |
| Į    | TH1400ZB <i>(101 - Pas de pièce)</i><br>Mode système : Arrêt    |  |
| Į    | TH1500ZB <i>(101 - Pas de pièce)</i><br>Mode système : Arrêt    |  |
|      | + Ajouter une action                                            |  |
|      | Annuler Sauvegarder                                             |  |

Interverrouillage climatisation / chauffage

- Sous la section Automatisation, appuyez sur Ajouter et optez pour Appareil comme type de déclencheur.
- 2. Remplissez le champ obligatoire du nom de l'automatisation.
- Déterminez l'événement qui déclenche l'action ainsi que l'action - Mode climatisation activé (Si).
- Ajoutez une ou plusieurs actions à automatiser - *Thermostats* à sélectionner, choisir *Mode* système, et ensuite Arrêt (Alors).
- 5. Appuyez sur **Sauvegarder**.

### Interverrouillage chauffage / climatisation

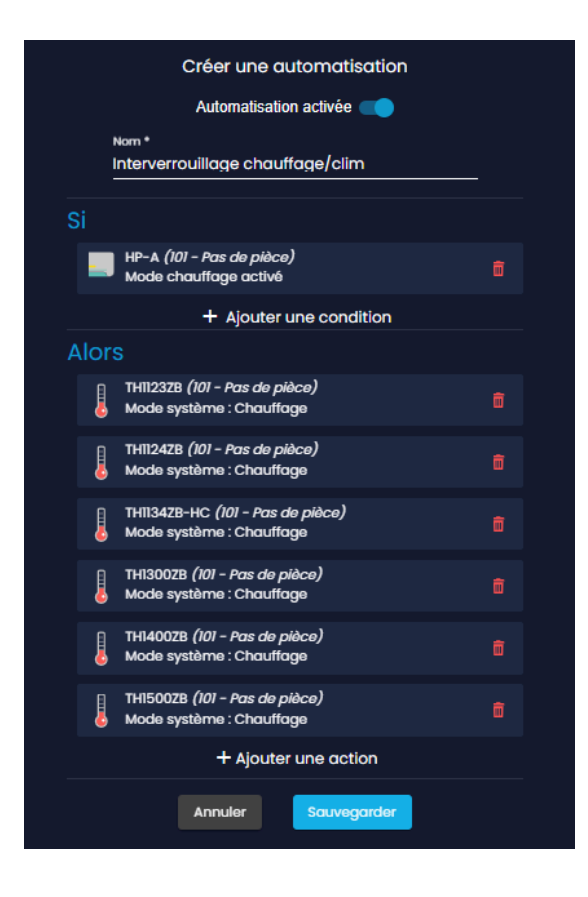

- Sous la section Automatisation, appuyez sur Ajouter et optez pour Appareil comme type de déclencheur.
- 2. Remplissez le champ obligatoire du nom de l'automatisation.
- Déterminez l'événement qui déclenche l'action ainsi que l'action - Mode chauffage activé (Si).
- Ajoutez une ou plusieurs actions à automatiser - *Thermostats* à sélectionner, choisir *Mode système*, et ensuite *Chauffage* (Alors).
- 5. Appuyez sur Sauvegarder.

# Traitement d'une alerte

Différents types d'alertes peuvent être envoyées au gestionnaire du compte et aux sous-utilisateurs.

En voici quelques exemples et la façon de les traiter :

### Fuite d'eau

L'alerte de fuite d'eau survient lorsqu'une fuite d'eau a été détectée par un détecteur dans l'un des emplacements du compte. Il est donc important pour le gestionnaire de contacter le résident de l'emplacement touché pour s'assurer que tout est sous contrôle et, au besoin, d'aller vérifier par lui-même l'état de la situation.

### **Basse température**

L'alerte de basse température survient lorsqu'une température inférieure à 5 °C (41 °F) est captée par l'un des détecteurs dans l'un des emplacements du compte. Cela peut indiquer qu'une fenêtre est restée ouverte dans la pièce ou qu'il faut augmenter le chauffage.

Elle a pour but de prévenir le risque de bris des canalisations en cas de gel, et donc le risque de dégât d'eau potentiel.

### Pile faible

L'alerte de pile faible survient lorsque le niveau d'énergie des piles d'un appareil est faible dans l'un des emplacements et donc qu'il serait préférable de les remplacer.

### Sonde d'eau ou câble de périmètre débranché(e)

L'alerte de sonde débranchée ou de câble débranché survient lorsque la sonde ou le câble relié(e) à un détecteur de fuites d'eau est débranché(e) à un certain emplacement. Il suffit donc de le/la rebrancher au détecteur pour assurer son bon fonctionnement.

#### Truc de pro

Advenant le cas où plusieurs personnes - gestionnaire, sous-utilisateurs - ont accès au même compte SSS, nous suggérons d'utiliser les notes au besoin. En fait, si l'une des personnes ayant accès au compte reçoit une alerte SMS et/ou courriel et se rend sur la plateforme SSS pour prendre connaissance du problème, elle peut cliquer sur l'alerte en question afin que celle-ci s'affiche comme « lue » et y laisser une note pour indiquer aux autres membres du compte que l'alerte a bel et bien été prise en charge. Ainsi, cela permet d'éviter au résident de recevoir des appels multiples de chacun des membres ayant accès au compte.

Enfin, si les autres membres se connectent au compte par la suite, ils verront que l'alerte a été consultée (enveloppe bleue) et qu'une note a été laissée si tel est le cas. Les notes peuvent aussi être un excellent outil pour garder un suivi des différents événements qui surviennent dans un bâtiment.

Si vous avez besoin de plus d'informations et/ou si vous avez besoin d'assistance avec les outils mentionnés dans ce guide, n'hésitez pas à communiquer avec nous au 1-855-741-7701 ou au <u>support@sinopetech.com</u>.

# ANNEXE 1 - FAQ Sinopé Smart Systems

### Que faire en cas d'une prévision de coupure de courant?

Il est préférable de retirer les piles des appareils (valves et détecteurs) le temps de la coupure d'électricité, afin de ne pas les affaiblir prématurément. Une fois l'électricité rétablie, remettre les piles en place.

### Comment remplacer un appareil perdu ou endommagé?

Seul le propriétaire du compte Sinopé Smart Systems peut commander un nouvel appareil (voir <u>types d'accès</u>), en écrivant à <u>commandes@sinopetech.com</u>. Une fois le produit reçu, il est fortement recommandé de communiquer avec le support technique de Sinopé pour le mettre en fonction et le programmer en remplacement de l'appareil précédent, pour s'assurer de la stabilité de l'écosystème.

À noter qu'il est également possible de commander le produit par le biais d'un de nos entrepreneurs partenaires et de leur demander d'effectuer la programmation de l'appareil (à leur discrétion).

# Je suis l'administrateur du compte SSS. Un résident ne retrouve pas son courriel d'invitation pour se connecter à Neviweb. Que faire?

Si l'adresse courriel du résident est bien inscrite et que l'administrateur a coché la case qui lui donne accès à Neviweb dans SSS, l'administrateur n'a rien à faire de plus dans la plateforme. Le résident devra :

- Télécharger l'application Neviweb (ou y accéder via neviweb.com).
- Cliquer sur *Mot de passe oublié*.

Le gestionnaire peut aussi accéder à la section *Gérer les résidents* du menu *Bâtiments* et **Renvoyer** *l'invitation* à partir de la fiche du résident pour être en mesure de lui faire parvenir un nouveau courriel.

# ANNEXE 2 - Tableau des accès par type d'utilisateur (SSS)

| Type de permission du compte                                   | Propriétaire commercial (accès complet) | Gestionnaire            | Lecteur      |  |  |
|----------------------------------------------------------------|-----------------------------------------|-------------------------|--------------|--|--|
| Gestion du compte                                              |                                         |                         |              |  |  |
| Modifier compte                                                | ~                                       |                         |              |  |  |
| Supprimer compte                                               | Veuillez contacter notre équipe         | e du support technique. |              |  |  |
| Gestion des utilisateurs                                       |                                         |                         |              |  |  |
| Ajouter/Modifier/Supprimer<br>utilisateur de type Gestionnaire | $\checkmark$                            |                         |              |  |  |
| Ajouter/Modifier/Supprimer<br>utilisateur de type Lecteur      | ~                                       | $\checkmark$            |              |  |  |
| CIÉ API                                                        |                                         |                         |              |  |  |
| Créer/Supprimer clé API de type<br>Gestionnaire                | 1                                       |                         |              |  |  |
| Créer/Supprimer clé API de type<br>Lecteur                     | 1                                       |                         |              |  |  |
| Partage de l'emplacement SSS à                                 | SSS                                     |                         |              |  |  |
| Ajouter/Modifier/Supprimer<br>partage de lieu                  | 1                                       |                         |              |  |  |
| Résident                                                       |                                         |                         |              |  |  |
| Ajouter/Modifier/Supprimer                                     |                                         | ~                       |              |  |  |
| Voir                                                           | ~                                       | ~                       | $\checkmark$ |  |  |
| Activer partage Neviweb                                        |                                         | ~                       |              |  |  |
| Voir partage Neviweb                                           | $\checkmark$                            | $\checkmark$            | $\checkmark$ |  |  |
| Achat                                                          |                                         |                         |              |  |  |
| Acheter nouveaux appareils                                     | ✓                                       |                         |              |  |  |

| Type de permission du compte                                                   | Propriétaire commercial (accès complet)               | Gestionnaire                                                                                                    | Lecteur      |  |
|--------------------------------------------------------------------------------|-------------------------------------------------------|----------------------------------------------------------------------------------------------------|--------------|--|
| Contrôle de l'emplacement                                                      |                                                       |                                                                                                    |              |  |
| Ajouter/Supprimer                                                              | ~                                                     |                                                                                                    |              |  |
| Modifier paramètres bâtiment                                                   | ~                                                     | ~                                                                                                    |              |  |
| Voir paramètres bâtiment                                                       |                                                       | ~                                                                                                    | $\checkmark$ |  |
| Ajouter/Modifier/Supprimer scène                                               | ~                                                     | $\checkmark$                                                                                                    |              |  |
| Activer scène                                                                  |                                                       | ~                                                                                                    | $\checkmark$ |  |
| Ajouter/modifier pièces et<br>appartement                                      | ~                                                     |                                                                                                    |              |  |
| Contrôle des appareils                                                         |                                                       |                                                                                                    |              |  |
| Ajouter appareils                                                              | ✓                                                     | $\checkmark$                                                                                                    |              |  |
| Supprimer appareils                                                            | Veuillez contacter notre équipe du support technique. |                                                                                                    |              |  |
| Actions simples sur l'appareil<br>(page d'action sur l'appareil)               | ~                                                     | ~                                                                                                    | ~            |  |
| Modifier les paramètres de l'appareil<br>(page de configuration de l'appareil) | ~                                                     | ~                                                                                                    |              |  |
| Voir paramètres de l'appareil<br>(page de configuration de l'appareil)         | ~                                                     | ~                                                                                                    | ~            |  |
| Automatisations GT130                                                          |                                                       |                                                                                                    |              |  |
| Ajouter/Modifier/Supprimer                                                     |                                                       | $\checkmark$                                                                                                    |              |  |
| Historique de la consommation énergétique                                      |                                                       |                                                                                                    |              |  |
| Voir                                                                           | ~                                                     | ~                                                                                                    | ~            |  |
| NOTE                                                                           |                                                       |                                                                                                    |              |  |
| Écrire                                                                         | ~                                                     | <ul> <li>Image: A set of the set of the</li></ul> |              |  |
| Voir                                                                           | ~                                                     | $\checkmark$                                                                                                    | $\checkmark$ |  |
| Notifications                                                                  |                                                       |                                                                                                    |              |  |
| Voir/Recevoir                                                                  | ~                                                     | ✓                                                                                                    | ~            |  |
| Supprimer                                                                      |                                                       | <ul> <li>✓</li> </ul>                                                                                                    |              |  |

| Type de permission du compte | Propriétaire commercial (accès complet) | Gestionnaire                                                                                                    | Lecteur |
|------------------------------|-----------------------------------------|----------------------------------------------------------------------------------------------------|---------|
| Étiquette                    |                                         |                                                                                                    |         |
| Créer                        | $\checkmark$                            | ✓                                                                                                    |         |
| Modifier                     | ~                                       | <ul> <li>✓</li> </ul>                                                                                                    |         |
| Supprimer                    | $\checkmark$                            | <ul> <li>Image: A start of the start of the start of</li></ul> |         |
| Afficher                     | ~                                       | <ul> <li>✓</li> </ul>                                                                                                    | ~       |
| Relation                     | ~                                       | <ul> <li>✓</li> </ul>                                                                                                    |         |

# ANNEXE 3 - Résumé des permissions pour les résidents (Accès partagés sur Neviweb)

### Référence : <u>Gérer les résidents</u>

|                                                 | Usager SSS | Résidents |  |
|-------------------------------------------------|------------|-----------|--|
| Historique de consommation                      |            |           |  |
| Afficher l'historique de consommation           | х          | х         |  |
| Automatisations/Hore                            | aires      |           |  |
| Afficher les automatisations                    | х          | х         |  |
| Activer/Désactiver une automatisation           | х          |           |  |
| Créer, modifier ou supprimer une automatisation | х          |           |  |
| Scènes                                          |            |           |  |
| Afficher les scènes                             | х          | х         |  |
| Activer une scène                               | х          | х         |  |
| Créer, modifier ou supprimer une scène          | х          |           |  |
| Appareils                                       |            |           |  |
| Afficher les appareils                          | Х          | х         |  |
| Modifier l'état d'un appareil                   | х          | х         |  |
| Ajouter un appareil                             | х          |           |  |
| Modifier les paramètres d'un appareil           | х          |           |  |
| Supprimer un appareil                           | х          |           |  |
| Notifications                                   |            |           |  |
| Afficher l'historique des notifications         | х          | Х         |  |
| Recevoir les notifications par email ou push    | Х          | Х         |  |
| Supprimer des notifications                     | Х          |           |  |

# ANNEXE 4 – Modèles de thermopompes supportées sur Sinopé Smart Systems (<u>HP6000ZB</u>)

| Marque                  | Série                               | Modèle(s)                                                         |                                           |
|-------------------------|-------------------------------------|-------------------------------------------------------------------|-------------------------------------------|
| MIDEA                   |                                     |                                                                   |                                           |
| CANAIR                  | C28                                 | C28SEH06H21<br>C28SEH09H21<br>C28SEH12H21<br>C28SEH18H21          | C28SEH24H21<br>C28SEH30H21<br>C28SEH36H21 |
| CARRIER                 | Comfort                             | 40MHHAQ12XA3                                                      |                                           |
|                         | Performance                         | 40MAHBQ12XA301                                                    |                                           |
| CONVECTAIR<br>(Ouellet) | Capella 16                          | 8016-C09<br>8016-C12                                              | 8016-C18<br>8016-C24                      |
|                         | Capella 28<br>(Simple et multizone) | 8028-C09<br>8028-C12                                              | 8028-C18<br>8028-C24                      |
| DIRECT AIR              | Нхрго                               | DIRM-12DA25-1Z<br>DIRM-12HXPRO-1Z                                 |                                           |
| FRANKLIN                | 23 Series                           | MSH123E23AXAA                                                     |                                           |
|                         | 25 Series                           | MSH123F25AXAA                                                     |                                           |
| GOODMAN                 | 19 Series                           | MSH123E19AXAA                                                     |                                           |
| ITC                     | Éco AC                              | EHS-W09BB / EHS-009<br>EHS-W12BA / EHS-012<br>EHS-W18BB / EHS-018 |                                           |
| LENNOX                  | M Serie                             | MWCB Series<br>MWHB Series<br>MWMC Series                         |                                           |
| MOOVAIR/ELIOS           | M21/E21                             | DMA12HIW21115S1                                                   |                                           |
|                         | M25/E25                             | DMA12HIW25230E8                                                   |                                           |
| SLIMAIR                 | -                                   | SHM12VE2AG                                                        |                                           |

\_

DLFEHAH12XAJ DLFVHAH18XAK DLFVHAH09XAK DLFVHAH24XAK DLFVHAH12XAK

| GREE                     |                                                  |                                                       |                                |
|--------------------------|--------------------------------------------------|-------------------------------------------------------|--------------------------------|
| ACD<br>(Ouellet/Dettson) | OTP-C<br>Champagne                               | OCD09KCH23S-I<br>OCD12KCH22S-I<br>OCD15KCH20S-I       | OCD18KCH20S-I<br>OCD24KCH20S-I |
|                          | OTP-O<br>Olympia                                 | UHD09KCH38SB-I<br>UHD12KCH31S-I                       | UHD18KCH25S-I<br>UHD24KCH22S-I |
|                          | OTP-E<br>Eagle                                   | SED09KCH17S-I<br>SED12KCH17S-I                        | SED18KCH16S-I<br>SED24KCH19S-I |
|                          | OTP-P<br><i>Pacific</i><br>(Simple et multizone) | PUD09KCH25S-I<br>PUD12KCH24S-I                        | PUD24KCH24S-I<br>PUD18KCH23S-I |
| AMERISTAR                | 17 Series                                        | M4MHW1709A1N0                                         |                                |
| GREE                     | Extreme                                          | GWH12AAD-D3DNA2A/I<br>GWH18AAE-D3DNA2A/I              |                                |
|                          | Livo Gen 3                                       | LIVV12HP230V1AH<br>LIVV18HP230V1AH<br>LIVV24HP230V1AH |                                |
|                          | Lomo 17                                          | GWH12QC-D3DNA5M/I                                     |                                |
| TOSOT                    | Lomo 23                                          | TW09HQ2C2D<br>TW12HQ2C2D                              | TW18HQ2C2D<br>TW24HQ2C2D       |
| HISENSE                  |                                                  |                                                       |                                |

| HAXXAIR |         | HAC-9B2D<br>HAC-12B2D<br>HAC-18B2D<br>HAC-24B2D<br>HAH-9T2D<br>HAH-12T2D | HAH-18T2D<br>HAH-12B2D<br>HAH-18B2D<br>HAH-24B2D<br>HAH-36B2D |
|---------|---------|--------------------------------------------------------------------------|---------------------------------------------------------------|
| HISENSE |         | AS-12UW3SVEDC                                                            |                                                               |
| ZEPHYR  | 22 seer | ZE-12CA22                                                                |                                                               |